KEYENCE Corporation KEY\_KSIO\_7 3/2024

# KV MODE (HOST LINK) SIO Driver

| 1 | System Configuration         | 3  |
|---|------------------------------|----|
| 2 | External Device Selection    | 8  |
| 3 | Communication Settings       | 9  |
| 4 | Setup Items                  | 43 |
| 5 | Cable Diagrams               | 48 |
| 6 | Supported Device             |    |
| 7 | Device Code and Address Code | 69 |
| 8 | Error Messages               | 74 |

#### Introduction

This manual describes how to connect the Display and the External Device (target PLC).

In this manual, the connection procedure is described in the sections indentified below.

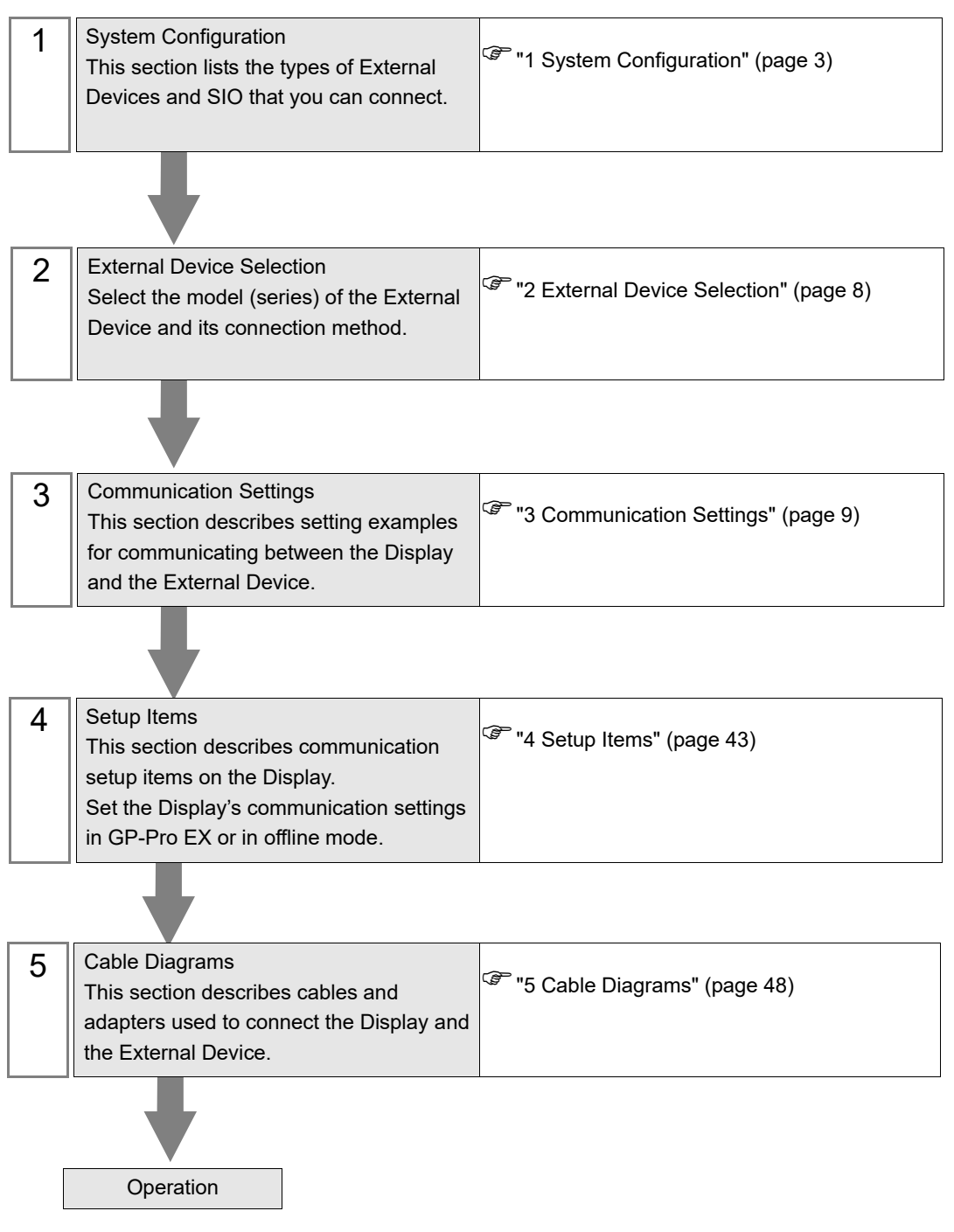

# 1 System Configuration

The following table lists system configurations for connecting KEYENCE Corporation External Devices and the Display.

| Series            | CPU     | Link I/F           | SIO Type                                  | Setting Example                | Cable Diagram                |
|-------------------|---------|--------------------|-------------------------------------------|--------------------------------|------------------------------|
|                   |         |                    | RS-232C<br>(Port 1 connection)            | Setting Example 1<br>(page 9)  | Cable Diagram 2<br>(page 50) |
| KV-700<br>Series  | KV-700  | KV-L20V<br>KV-L21V | RS-232C<br>(Port 2 connection)            | Setting Example 2<br>(page 11) | Cable Diagram 3<br>(page 52) |
|                   |         |                    | RS-422/485 (4wire)<br>(Port 2 connection) | Setting Example 3<br>(page 13) | Cable Diagram 4<br>(page 54) |
|                   |         |                    | RS-232C<br>(Port 1 connection)            | Setting Example 1<br>(page 9)  | Cable Diagram 2<br>(page 50) |
| KV-1000<br>Series | KV-1000 | KV-L20V<br>KV-L21V | RS-232C<br>(Port 2 connection)            | Setting Example 2<br>(page 11) | Cable Diagram 3<br>(page 52) |
|                   |         |                    | RS-422/485 (4wire)<br>(Port 2 connection) | Setting Example 3<br>(page 13) | Cable Diagram 4<br>(page 54) |
|                   |         |                    | RS-232C<br>(Port 1 connection)            | Setting Example 4<br>(page 15) | Cable Diagram 2<br>(page 50) |
| KV-3000<br>Series | KV-3000 | KV-L20V<br>KV-L21V | RS-232C<br>(Port 2 connection)            | Setting Example 5<br>(page 17) | Cable Diagram 3<br>(page 52) |
|                   |         |                    | RS-422/485 (4wire)<br>(Port 2 connection) | Setting Example 6<br>(page 19) | Cable Diagram 4<br>(page 54) |
|                   |         |                    | RS-232C<br>(Port 1 connection)            | Setting Example 4<br>(page 15) | Cable Diagram 2<br>(page 50) |
| KV-5000<br>Series | KV-5000 | KV-L20V<br>KV-L21V | RS-232C<br>(Port 2 connection)            | Setting Example 5<br>(page 17) | Cable Diagram 3<br>(page 52) |
|                   |         |                    | RS-422/485 (4wire)<br>(Port 2 connection) | Setting Example 6<br>(page 19) | Cable Diagram 4<br>(page 54) |
|                   |         |                    | RS-232C<br>(Port 1 connection)            | Setting Example 4<br>(page 15) | Cable Diagram 2<br>(page 50) |
| KV-5500<br>Series | KV-5500 | KV-L20V<br>KV-L21V | RS-232C<br>(Port 2 connection)            | Setting Example 5<br>(page 17) | Cable Diagram 3<br>(page 52) |
|                   |         |                    | RS-422/485 (4wire)<br>(Port 2 connection) | Setting Example 6<br>(page 19) | Cable Diagram 4<br>(page 54) |

| Series            | CPU                                  | Link I/F                 | SIO Type                                  | Setting Example                 | Cable Diagram                |
|-------------------|--------------------------------------|--------------------------|-------------------------------------------|---------------------------------|------------------------------|
|                   |                                      | CPU Direct <sup>*1</sup> | RS232C                                    | Setting Example 7<br>(page 21)  | Cable Diagram 1<br>(page 48) |
|                   | KW-7300                              | KV-L20V<br>KV-L21V       | RS232C<br>(Port 1 connection)             | Setting Example 8<br>(page 23)  | Cable Diagram 2<br>(page 50) |
|                   | KV-7500                              |                          | RS232C<br>(Port 2 connection)             | Setting Example 9<br>(page 25)  | Cable Diagram 3<br>(page 52) |
| KV-7000<br>Series |                                      |                          | RS-422/485 (4wire)<br>(Port 2 connection) | Setting Example 10<br>(page 27) | Cable Diagram 4<br>(page 54) |
|                   |                                      |                          | RS232C<br>(Port 1 connection)             | Setting Example 8<br>(page 23)  | Cable Diagram 2<br>(page 50) |
|                   | KV-7500                              | KV-L20V<br>KV-L21V       | RS232C<br>(Port 2 connection)             | Setting Example 9<br>(page 25)  | Cable Diagram 3<br>(page 52) |
|                   |                                      |                          | RS-422/485 (4wire)<br>(Port 2 connection) | Setting Example 10<br>(page 27) | Cable Diagram 4<br>(page 54) |
|                   | KV-N14<br>KV-N24<br>KV-N40<br>KV-N60 | CPU Direct <sup>*1</sup> | RS232C                                    | Setting Example 11<br>(page 29) | Cable Diagram 1<br>(page 48) |
|                   |                                      | KV-N10L                  | RS232C                                    | Setting Example 12<br>(page 31) | Cable Diagram 2<br>(page 50) |
|                   |                                      | KV-N11L                  | RS-422/485 (4wire)                        | Setting Example 13<br>(page 33) | Cable Diagram 4<br>(page 54) |
| KV-Nano           | KV-NC32T                             | CPU Direct <sup>*1</sup> | RS232C                                    | Setting Example 11<br>(page 29) | Cable Diagram 1<br>(page 48) |
| Series            |                                      | KV-NC10L                 | RS232C                                    | Setting Example 14<br>(page 35) | Cable Diagram 1<br>(page 48) |
|                   |                                      | KV-NC20L                 | RS232C<br>(Port 1 connection)             | Setting Example 15<br>(page 37) | Cable Diagram 2<br>(page 50) |
|                   |                                      |                          | RS232C<br>(Port 2 connection)             | Setting Example 16<br>(page 39) | Cable Diagram 3<br>(page 52) |
|                   |                                      |                          | RS-422/485 (4wire)<br>(Port 2 connection) | Setting Example 17<br>(page 41) | Cable Diagram 4<br>(page 54) |

\*1 Using modular connector on CPU.

## ■ IPC COM Port

When connecting IPC with an External Device, the COM port used depends on the series and SIO type. Please refer to the IPC manual for details.

#### Usable port

| Sorioo                                                                                       | Usable Port                                                            |                                                                                      |                                                                                      |  |
|----------------------------------------------------------------------------------------------|------------------------------------------------------------------------|--------------------------------------------------------------------------------------|--------------------------------------------------------------------------------------|--|
| Series                                                                                       | RS-232C                                                                | RS-422/485(4 wire)                                                                   | RS-422/485(2 wire)                                                                   |  |
| PS-2000B                                                                                     | COM1 <sup>*1</sup> , COM2,<br>COM3 <sup>*1</sup> , COM4                | -                                                                                    | -                                                                                    |  |
| PS-3450A, PS-3451A,<br>PS3000-BA, PS3001-BD                                                  | COM1, COM2 <sup>*1*2</sup>                                             | COM2 <sup>*1*2</sup>                                                                 | COM2 <sup>*1*2</sup>                                                                 |  |
| PS-3650A (T41 model),<br>PS-3651A (T41 model)                                                | COM1 <sup>*1</sup>                                                     | -                                                                                    | -                                                                                    |  |
| PS-3650A (T42 model),<br>PS-3651A (T42 model)                                                | COM1 <sup>*1*2</sup> , COM2                                            | COM1*1*2                                                                             | COM1*1*2                                                                             |  |
| PS-3700A (Pentium®4-M)<br>PS-3710A                                                           | COM1 <sup>*1</sup> , COM2 <sup>*1</sup> ,<br>COM3 <sup>*2</sup> , COM4 | COM3 <sup>*2</sup>                                                                   | COM3 <sup>*2</sup>                                                                   |  |
| PS-3711A                                                                                     | COM1 <sup>*1</sup> , COM2 <sup>*2</sup>                                | COM2 <sup>*2</sup>                                                                   | COM2 <sup>*2</sup>                                                                   |  |
| PS4000 <sup>*3</sup>                                                                         | COM1, COM2                                                             | -                                                                                    | -                                                                                    |  |
| PL3000                                                                                       | COM1 <sup>*1*2</sup> , COM2 <sup>*1</sup> ,<br>COM3, COM4              | COM1*1*2                                                                             | COM1*1*2                                                                             |  |
| PE-4000B Atom N270                                                                           | COM1, COM2                                                             | -                                                                                    | -                                                                                    |  |
| PE-4000B Atom N2600                                                                          | COM1, COM2                                                             | COM3 <sup>*4</sup> , COM4 <sup>*4</sup> ,<br>COM5 <sup>*4</sup> , COM6 <sup>*4</sup> | COM3 <sup>*4</sup> , COM4 <sup>*4</sup> ,<br>COM5 <sup>*4</sup> , COM6 <sup>*4</sup> |  |
| PS5000 (Slim Panel Type<br>Core i3 Model) *5 *6                                              | COM1, COM2 <sup>*4</sup>                                               | COM2 <sup>*4</sup>                                                                   | COM2 <sup>*4</sup>                                                                   |  |
| PS5000 (Slim Panel Type<br>Atom Model)<br>*5 *6                                              | COM1, COM2 <sup>*7</sup>                                               | COM2 <sup>*7</sup>                                                                   | COM2 <sup>*7</sup>                                                                   |  |
| PS5000 (Enclosed Panel Type) <sup>*8</sup>                                                   | COM1                                                                   | -                                                                                    | -                                                                                    |  |
| PS5000 (Modular Type<br>PFXPU/PFXPP) <sup>*5 *6</sup><br>PS5000 (Modular Type<br>PFXPL2B5-6) | COM1 <sup>*7</sup>                                                     | COM1 <sup>*7</sup>                                                                   | COM1 <sup>*7</sup>                                                                   |  |
| PS5000 (Modular Type<br>PFXPL2B1-4)                                                          | COM1, COM2 <sup>*7</sup>                                               | COM2 <sup>*7</sup>                                                                   | COM2 <sup>*7</sup>                                                                   |  |
| PS6000 (Advanced Box)<br>PS6000 (Standard Box)                                               | COM1 <sup>*9</sup>                                                     | *10                                                                                  | *10                                                                                  |  |
| PS6000 (Basic Box)                                                                           | COM1 <sup>*9</sup>                                                     | COM1 <sup>*9</sup>                                                                   | COM1 <sup>*9</sup>                                                                   |  |

\*1 The RI/5V can be switched. Use the IPC's switch to change if necessary.

\*2 Set up the SIO type with the DIP Switch. Please set up as follows according to SIO type to be used.

\*3 When making communication between an External Device and COM port on the Expansion slot, only RS-232C is supported. However, ER (DTR/CTS) control cannot be executed because of the specification of COM port. For connection with External Device, use user-created cables and disable Pin Nos. 1, 4, 6 and 9. Please refer to the IPC manual for details of pin layout.

\*4 Set up the SIO type with the BIOS. Please refer to the IPC manual for details of BIOS.

\*5 When setting up communication between an External Device and the RS-232C/422/485 interface module, use the IPC (RS-232C) or PS5000 (RS-422/485) cable diagrams. However, when using PFXZPBMPR42P2 in a RS-422/485 (4-wire) configuration with no flow control, connect 7.RTS+ and 8.CTS+, and connect 6.RTS- and 9.CTS-. When using RS-422/485 communication with External Devices, you may need to reduce the

When using RS-422/485 communication with External Devices, you may need to reduce the transmission speed and increase the TX Wait time.

\*6 To use RS-422/485 communication on the RS-232C/422/485 interface module, the DIP Switch setting is required. Please refer to "Knowledge Base" (FAQs) on the support site. (http://www.pro-face.com/trans/en/manual/1001.html)

| Settings                                   | FAQ ID   |
|--------------------------------------------|----------|
| PFXZPBMPR42P2, RS422/485 change method     | FA263858 |
| PFXZPBMPR42P2 termination resistor setting | FA263974 |
| PFXZPBMPR44P2, RS422/485 change method     | FA264087 |
| PFXZPBMPR44P2 termination resistor setting | FA264088 |

- \*7 Set up the SIO type with the DIP Switch. Please refer to the IPC manual for details of DIP Switch. The BOX Atom has not a switch to set the RS-232C, RS-422/485 mode. Use the BIOS for the setting.
- \*8 For the connection with the External Device, on the user-created cable read as if the connector on the Display-side is a M12 A-coding 8 pin socket. The pin assignment is the same as described in the cable diagram. For the M12 A-coding connector, use PFXZPSCNM122.
- \*9 In addition to COM1, you can also use the COM port on the optional interface.
- \*10 Install the optional interface in the expansion slot.

#### DIP Switch settings (PL3000 / PS3000 Series)

RS-232C

| DIP Switch                                                                    | Setting           | Description                                                     |  |
|-------------------------------------------------------------------------------|-------------------|-----------------------------------------------------------------|--|
| 1                                                                             | OFF <sup>*1</sup> | Reserved (always OFF)                                           |  |
| 2                                                                             | OFF               | SIO type: RS-232C                                               |  |
| 3                                                                             | OFF               | 515 (jpe 16 2526                                                |  |
| 4                                                                             | OFF               | Output mode of SD (TXD) data: Always output                     |  |
| 5                                                                             | OFF               | Terminal resistance (220 $\Omega$ ) insertion to SD (TXD): None |  |
| 6                                                                             | OFF               | Terminal resistance (220 $\Omega$ ) insertion to RD (RXD): None |  |
| 7                                                                             | OFF               | Short-circuit of SDA (TXA) and RDA (RXA): Not available         |  |
| 8                                                                             | OFF               | Short-circuit of SDB (TXB) and RDB (RXB): Not available         |  |
| 9                                                                             | OFF               | PS (PTS) Auto control mode: Disabled                            |  |
| 10                                                                            | OFF               | - KS (K1S) Auto control mode. Disabled                          |  |
| *1 When using PS-3450A_PS-3451A_PS3000-BA and PS3001-BD_turn ON the set value |                   |                                                                 |  |

6

## RS-422/485 (4 wire)

| DIP Switch | Setting | Description                                                     |  |
|------------|---------|-----------------------------------------------------------------|--|
| 1          | OFF     | Reserved (always OFF)                                           |  |
| 2          | ON      | SIO type: RS-422/485                                            |  |
| 3          | ON      |                                                                 |  |
| 4          | OFF     | Output mode of SD (TXD) data: Always output                     |  |
| 5          | OFF     | Terminal resistance (220 $\Omega$ ) insertion to SD (TXD): None |  |
| 6          | OFF     | Terminal resistance (220 $\Omega$ ) insertion to RD (RXD): None |  |
| 7          | OFF     | Short-circuit of SDA (TXA) and RDA (RXA): Not available         |  |
| 8          | OFF     | Short-circuit of SDB (TXB) and RDB (RXB): Not available         |  |
| 9          | OFF     | RS (RTS) Auto control mode: Disabled                            |  |
| 10         | OFF     |                                                                 |  |

## RS-422/485 (2 wire)

| DIP Switch | Setting | Description                                                     |  |
|------------|---------|-----------------------------------------------------------------|--|
| 1          | OFF     | Reserved (always OFF)                                           |  |
| 2          | ON      | SIO turne: DS 422/485                                           |  |
| 3          | ON      | 510 type. 15-422/405                                            |  |
| 4          | OFF     | Output mode of SD (TXD) data: Always output                     |  |
| 5          | OFF     | Terminal resistance (220 $\Omega$ ) insertion to SD (TXD): None |  |
| 6          | OFF     | Terminal resistance (220 $\Omega$ ) insertion to RD (RXD): None |  |
| 7          | ON      | Short-circuit of SDA (TXA) and RDA (RXA): Available             |  |
| 8          | ON      | Short-circuit of SDB (TXB) and RDB (RXB): Available             |  |
| 9          | ON      | RS (RTS) Auto control mode: Enabled                             |  |
| 10         | ON      |                                                                 |  |

# 2 External Device Selection

Select the External Device to connect to the Display.

| ₩elcome to GP-Pro EX |                             |                                                     | ×                  |
|----------------------|-----------------------------|-----------------------------------------------------|--------------------|
|                      | evice/PLC —<br>umber of Dev | ices/PLCs 1                                         |                    |
|                      |                             | Device/PLC 1                                        |                    |
| M                    | anufacturer                 | KEYENCE Corporation                                 | ▼                  |
| Sector               | eries                       | KV MODE(HOST LINK) SIO                              | ▼                  |
| Pe                   | ort                         | COM1                                                | ▼                  |
|                      |                             | Refer to the manual of this Device/PLC              |                    |
|                      | ,                           | Recent Device/PLC                                   |                    |
|                      |                             |                                                     |                    |
|                      | Use System                  | 1 Area                                              | Device Information |
|                      |                             |                                                     |                    |
|                      | Back (B                     | Communication Settings     New Logic     New Screen | Cancel             |

| Setup Items                | Setup Description                                                                                                    |
|----------------------------|----------------------------------------------------------------------------------------------------|
| Number of Devices/<br>PLCs | Enter an integer from 1 to 4 to define the number of Devices/PLCs to connect to the display.                                                                                                    |
| Manufacturer               | Select the manufacturer of the External Device to connect. Select "KEYENCE Corporation".                                                                                                    |
| Series                     | Select the External Device model (series) and the connection method. Select "KV MODE (HOST LINK) SIO".<br>In System configuration, make sure the External Device you are connecting is supported by "KV MODE (HOST LINK) SIO".                                                                                                    |
| Port                       | Select the Display port to connect to the External Device.                                                                                                    |
| Use System Area            | Check this option to synchronize the system data area of the Display and the device (memory)<br>of the External Device. When synchronized, you can use the External Device's ladder program<br>to switch the display or display the window on the Display.<br>Cf. GP-Pro EX Reference Manual "LS Area (Direct Access Method Area)"<br>This feature can also be set in GP-Pro EX or in the Display's offline mode.<br>Cf. GP-Pro EX Reference Manual "System Settings [Display Unit] - [System Area]<br>Settings Guide"<br>Cf. Maintenance/Troubleshooting Guide "Main Unit - System Area Settings" |

## 3 Communication Settings

This section provides examples of communication settings recommended by Pro-face for the Display and the External Device.

## 3.1 Setting Example 1

## GP-Pro EX Settings

To display the setup screen, from the [Project] menu, point to [System Settings] and select [Device/PLC].

| Device/PLC 1             |                                                                                          |                   |
|--------------------------|------------------------------------------------------------------------------------------|-------------------|
| Summary                  |                                                                                          | Change Device/PLC |
| Manufacturer KEYEN       | CE Corporation Series KV MODE (HOST LINK) SIO                                            | Port COM1         |
| Text Data Mode           | 2 Change                                                                                 |                   |
| Communication Settings   |                                                                                          |                   |
| SIO Type                 | RS232C O RS422/485(2wire) O RS422/485(4wire)                                             |                   |
| Speed                    | 9600 💌                                                                                   |                   |
| Data Length              | 07 08                                                                                    |                   |
| Parity                   | O NONE O EVEN O ODD                                                                      |                   |
| Stop Bit                 | © 1 C 2                                                                                  |                   |
| Flow Control             | NONE O ER(DTR/CTS) O XON/XOFF                                                            |                   |
| Timeout                  | 3 (sec)                                                                                  |                   |
| Retry                    | 2 -                                                                                      |                   |
| Wait To Send             | 0 (ms)                                                                                   |                   |
| RI / VCC                 | RI      VCC                                                                              |                   |
| In the case of RS23      | 32C, you can select the 9th pin to RI (Input)<br>Supply) If you use the Digital's PS232C |                   |
| Isolation Unit, plea     | se select it to VCC. Default                                                             |                   |
| Device-Specific Settings |                                                                                          |                   |
| Allowable Number         | Add Device                                                                               |                   |
| No Device Name           | Settings                                                                                 | Add Indirect      |
| 1 PLC1                   | Series=KV-700/1000,Station No=0                                                          |                   |
|                          |                                                                                          |                   |

#### Device Setting

| 🎒 Individual Device Settings 🛛 🔀                                                                                                  |  |  |  |  |
|----------------------------------------------------------------------------------------------------|--|--|--|--|
| PLC1                                                                                                    |  |  |  |  |
| Series KV-700/1000<br>Station No 0<br>Please reconfirm all of address settings that you are using if you have changed the series. |  |  |  |  |
| Default                                                                                                    |  |  |  |  |
| OK (0) Cancel                                                                                                    |  |  |  |  |

Use the KEYENCE Corporation ladder software (KV STUDIO Ver. 8 or later) to configure communication settings for the External Device.

Refer to your External Device manual for details.

- (1) Start up the ladder software.
- (2) From the [File] menu, select [New Project] and display the [New Project] dialog box.
- (3) Type a project name in [Project Name], select the External Device to use under [PLC model], and click [OK].
- (4) Click [Yes] in the [Confirm unit setting information] dialog box and display the [Unit Editor] window.
- (5) Select "KV-L2\*V" from the displayed unit list on the [Select unit] tab, and drag & drop it to the unit placement area.
- (6) Double-click "KV-L2\*V" in the unit placement area.

| (7) | Configure the | e following | communication | settings or | n the [Setup | unit] tab. |
|-----|---------------|-------------|---------------|-------------|--------------|------------|
|-----|---------------|-------------|---------------|-------------|--------------|------------|

| Setup Items        |                         | Setup Description   |
|--------------------|-------------------------|---------------------|
|                    | Operation Mode          | KV MODE (HOST LINK) |
|                    | Interface               | RS-232C (Fixed)     |
|                    | Baud Rate               | 9600                |
|                    | Data Bit Length         | 8 bits (Fixed)      |
| Port 1             | Start Bit               | 1 bit (Fixed)       |
|                    | Stop Bit                | 1 bit (Fixed)       |
|                    | Parity                  | Even (Fixed)        |
|                    | Check Sum               | None (Fixed)        |
|                    | RS/CS Flow Control      | Disabled            |
| Station No.        | Station No.             | 0                   |
| Detail<br>Settings | Transfer Timeout (sec.) | 3 (Fixed)           |

(8) From the [Convert] menu, select [Auto-assign relay/DM].

(9) From the [File] menu, select [Close] and display the [Unit Editor] dialog box.

(10)Click [Yes].

(11)From the [Monitor/Simulator] menu, select [Transfer to PLC] to display the [Transfer Program] dialog box.

(12)Check [Unit setting info] and [Program], and then click [Execute]. The setting information is transferred.

## 3.2 Setting Example 2

## GP-Pro EX Settings

To display the setup screen, from the [Project] menu, point to [System Settings] and select [Device/PLC].

| Device/PLC 1                                                                                                    |                                |
|----------------------------------------------------------------------------------------------------|--------------------------------|
| Summary                                                                                                    | Change Device/PLC              |
| Manufacturer KEYENCE Corporation Series KV                                                                                 | MODE (HOST LINK) SIO Port COM1 |
| Text Data Mode 2 Change                                                                                                    |                                |
| Communication Settings                                                                                                    |                                |
| SIO Type                                                                                                    | © RS422/485(4wire)             |
| Speed 9600                                                                                                    |                                |
| Data Length 0.7 0.8                                                                                                    |                                |
| Parity C NONE C EVEN                                                                                                    | C ODD                          |
| Stop Bit  1 2                                                                                                    |                                |
| Flow Control   NONE   ER(DTR/CTS)                                                                                          | C XON/XOFF                     |
| Timeout 3 (sec)                                                                                                    |                                |
| Retry 2                                                                                                    |                                |
| Wait To Send 0 (ms)                                                                                                    |                                |
|                                                                                                    |                                |
| RI/VCC © RI O VCC                                                                                                    |                                |
| In the case of RS232C, you can select the 9th pin to RI (Inpu<br>or VCC (5V Power Supply). If you use the Digital's RS232C | ,t)                            |
| Isolation Unit, please select it to VCC.                                                                                   | Default                        |
| Device-Specific Settings                                                                                                   |                                |
| Allowable Number Add Device                                                                                                |                                |
| of Devices/PLUs 1                                                                                                    | Add Indirect                   |
| No. Device Name Settings                                                                                                   | Device                         |
| 1 PLC1 Series=KV-700/1000,Station No                                                                                       | )=0                            |

#### Device Setting

| 🎒 Individual D                                        | evice Settings                                                | ×                               |
|-------------------------------------------------------|---------------------------------------------------------------|---------------------------------|
| PLC1                                                  |                                                               |                                 |
| Series<br>Station No<br>Please recon<br>you are using | KV-700/1000<br>0<br>firm all of address<br>if you have change | settings that<br>ed the series. |
|                                                       |                                                               | Default                         |
|                                                       | OK (0)                                                        | Cancel                          |

Use the KEYENCE Corporation ladder software (KV STUDIO Ver. 8 or later) to configure communication settings for the External Device.

Refer to your External Device manual for details.

- (1) Start up the ladder software.
- (2) From the [File] menu, select [New Project] and display the [New Project] dialog box.
- (3) Type a project name in [Project Name], select the External Device to use under [PLC model], and click [OK].
- (4) Click [Yes] in the [Confirm unit setting information] dialog box and display the [Unit Editor] window.
- (5) Select "KV-L2\*V" from the displayed unit list on the [Select unit] tab, and drag & drop it to the unit placement area.
- (6) Double-click "KV-L2\*V" in the unit placement area.

| ( <i>r</i> ) configure the following confinance afor settings on the [Setup unit] ta | mmunication settings on the [Setup unit] | n settings | communication | are the following | (7) Configure |
|--------------------------------------------------------------------------------------|------------------------------------------|------------|---------------|-------------------|---------------|
|--------------------------------------------------------------------------------------|------------------------------------------|------------|---------------|-------------------|---------------|

| Setup Items        |                         | Setup Description   |
|--------------------|-------------------------|---------------------|
|                    | Operation Mode          | KV MODE (HOST LINK) |
|                    | Interface               | RS-232C             |
|                    | Baud Rate               | 9600                |
| Port 2             | Data Bit Length         | 8 bits (Fixed)      |
| 10112              | Start Bit               | 1 bit (Fixed)       |
|                    | Stop Bit                | 1 bit (Fixed)       |
|                    | Parity                  | Even (Fixed)        |
|                    | Check Sum               | None (Fixed)        |
| Station No.        | Station No.             | 0                   |
| Detail<br>Settings | Transfer Timeout (sec.) | 3 (Fixed)           |

(8) From the [Convert] menu, select [Auto-assign relay/DM].

- (9) From the [File] menu, select [Close] and display the [Unit Editor] dialog box.
- (10)Click [Yes].
- (11)From the [Monitor/Simulator] menu, select [Transfer to PLC] to display the [Transfer Program] dialog box.

(12)Check [Unit setting info] and [Program], and then click [Execute]. The setting information is transferred.

## 3.3 Setting Example 3

## GP-Pro EX Settings

To display the setup screen, from the [Project] menu, point to [System Settings] and select [Device/PLC].

| Device/PLC 1                                |                                                                          |                        |
|---------------------------------------------|--------------------------------------------------------------------------|------------------------|
| Summary                                     |                                                                          | Change Device/PLC      |
| Manufacturer KEYEN                          | CE Corporation Series KV MODE (HOST LINK) SIO                            | Port COM1              |
| Text Data Mode                              | 2 Change                                                                 |                        |
| Communication Settings                      |                                                                          |                        |
| SIO Type                                    | © R\$232C © R\$422/485(2wire) @ R\$422/485(4wire)                        |                        |
| Sneed                                       |                                                                          |                        |
| Data Length                                 | 0.7 0.8                                                                  |                        |
| Data Length                                 |                                                                          |                        |
| Failty<br>Chan Dit                          |                                                                          |                        |
| Stop Bit                                    |                                                                          |                        |
| Flow Control                                | O NONE O ER(DTR/CTS) O XON/XOFF                                          |                        |
| Timeout                                     | 3 (sec)                                                                  |                        |
| Retry                                       | 2 🔅                                                                      |                        |
| Wait To Send                                | 0 (ms)                                                                   |                        |
| RI / VCC                                    | © RI O VCC                                                               |                        |
| In the case of RS23                         | 2C, you can select the 9th pin to RI (Input)                             |                        |
| or VCC (5V Power S<br>Isolation Unit, pleas | Supply). If you use the Digital's RS232C<br>se select it to VCC. Default |                        |
| Davias Sassific Sattings                    |                                                                          |                        |
| Allowable Number                            | Add Davies                                                               |                        |
| of Devices/PLCs                             | 1                                                                        |                        |
| No. Device Name                             | Settings                                                                 | Add Indirect<br>Device |
| 👗 1 PLC1                                    | Series=KV-700/1000,Station No=0                                          | <b>-</b>               |

#### Device Setting

| 🎒 Individual D                                        | evice Settings                                                | ×                               |
|-------------------------------------------------------|---------------------------------------------------------------|---------------------------------|
| PLC1                                                  |                                                               |                                 |
| Series<br>Station No<br>Please recon<br>you are using | KV-700/1000<br>0<br>firm all of address<br>if you have change | settings that<br>ed the series. |
|                                                       |                                                               | Default                         |
|                                                       | OK (0)                                                        | Cancel                          |

Use the KEYENCE Corporation ladder software (KV STUDIO Ver. 8 or later) to configure communication settings for the External Device.

Refer to your External Device manual for details.

- (1) Start up the ladder software.
- (2) From the [File] menu, select [New Project] and display the [New Project] dialog box.
- (3) Type a project name in [Project Name], select the External Device to use under [PLC model], and click [OK].
- (4) Click [Yes] in the [Confirm unit setting information] dialog box and display the [Unit Editor] window.
- (5) Select "KV-L2\*V" from the displayed unit list on the [Select unit] tab, and drag & drop it to the unit placement area.
- (6) Double-click "KV-L2\*V" in the unit placement area.

| (7) Configure the following communication settings on the [Setup unit | ] tab. |
|-----------------------------------------------------------------------|--------|
|-----------------------------------------------------------------------|--------|

| Setup Items        |                         | Setup Description   |
|--------------------|-------------------------|---------------------|
|                    | Operation Mode          | KV MODE (HOST LINK) |
|                    | Interface               | RS-422A/485 (4wire) |
|                    | Baud Rate               | 9600                |
| Port 2             | Data Bit Length         | 8 bits (Fixed)      |
| 10112              | Start Bit               | 1 bit (Fixed)       |
|                    | Stop Bit                | 1 bit (Fixed)       |
|                    | Parity                  | Even (Fixed)        |
|                    | Check Sum               | None (Fixed)        |
| Station No.        | Station No.             | 0                   |
| Detail<br>Settings | Transfer Timeout (sec.) | 3 (Fixed)           |

- (8) From the [Convert] menu, select [Auto-assign relay/DM].
- (9) From the [File] menu, select [Close] and display the [Unit Editor] dialog box.
- (10)Click [Yes].
- (11)From the [Monitor/Simulator] menu, select [Transfer to PLC] to display the [Transfer Program] dialog box.
- (12)Check [Unit setting info] and [Program], and then click [Execute]. The setting information is transferred.

## 3.4 Setting Example 4

## GP-Pro EX Settings

To display the setup screen, from the [Project] menu, point to [System Settings] and select [Device/PLC].

| Device/PLC 1                                                                                  |                                    |                   |
|-----------------------------------------------------------------------------------------------|------------------------------------|-------------------|
| Summary                                                                                       |                                    | Change Device/PLC |
| Manufacturer KEYENCE Corporation                                                              | Series KV MODE (HOST LINK) SIO Pe  | ort COM1          |
| Text Data Mode 2 Change                                                                       |                                    |                   |
| Communication Settings                                                                        |                                    |                   |
| SIO Type © RS232C © RS                                                                        | 422/485(2wire) C RS422/485(4wire)  |                   |
| Speed 9600                                                                                    |                                    |                   |
| Data Length 0 7 0 8                                                                           |                                    |                   |
| Parity C NONE C EV                                                                            |                                    |                   |
| Ston Bit © 1 © 2                                                                              |                                    |                   |
| Elev Central   NONE   Elev                                                                    |                                    |                   |
|                                                                                               |                                    |                   |
| Betry 2                                                                                       |                                    |                   |
| Wait To Send                                                                                  |                                    |                   |
|                                                                                               |                                    |                   |
| RI/VCC  © RI  © VC                                                                            | c                                  |                   |
| In the case of RS232C, you can select the 9th<br>or VCC (5V Power Supply). If you use the Dia | pin to RI (Input)<br>ital's RS232C |                   |
| Isolation Unit, please select it to VCC.                                                      | Default                            |                   |
| Device-Specific Settings                                                                      |                                    |                   |
| Allowable Number Add Device                                                                   |                                    |                   |
| of Devices/PLCs ]                                                                             | 1                                  | Add Indirect      |
| No. Device Name Settings                                                                      |                                    | Device            |
| 1 PLC1                                                                                        | /5000,Station No=0                 | <b>-</b>          |

#### Device Setting

| 🎒 Individual I                                        | Device Settings                                                      | ×                           |
|-------------------------------------------------------|----------------------------------------------------------------------|-----------------------------|
| PLC1                                                  |                                                                      |                             |
| Series<br>Station No<br>Please recon<br>you are using | KV-3000/5000<br>0<br>firm all of address se<br>g if you have changed | •ttings that<br>the series. |
|                                                       | I                                                                    | Default                     |
|                                                       | OK (0)                                                               | Cancel                      |

Use the KEYENCE Corporation ladder software (KV STUDIO Ver. 8 or later) to configure communication settings for the External Device.

Refer to your External Device manual for details.

- (1) Start up the ladder software.
- (2) From the [File] menu, select [New Project] and display the [New Project] dialog box.
- (3) Type a project name in [Project Name], select the External Device to use under [PLC model], and click [OK].
- (4) Click [Yes] in the [Confirm unit setting information] dialog box and display the [Unit Editor] window.
- (5) Select "KV-L2\*V" from the displayed unit list on the [Select unit] tab, and drag & drop it to the unit placement area.
- (6) Double-click "KV-L2\*V" in the unit placement area.

| (7) | Configure the | following | communication | settings on | the [Setup | unit] tab. |
|-----|---------------|-----------|---------------|-------------|------------|------------|
|-----|---------------|-----------|---------------|-------------|------------|------------|

| Setup Items        |                         | Setup Description   |
|--------------------|-------------------------|---------------------|
|                    | Operation Mode          | KV MODE (HOST LINK) |
|                    | Interface               | RS-232C (Fixed)     |
|                    | Baud Rate               | 9600                |
|                    | Data Bit Length         | 8 bits (Fixed)      |
| Port 1             | Start Bit               | 1 bit (Fixed)       |
|                    | Stop Bit                | 1 bit (Fixed)       |
|                    | Parity                  | Even (Fixed)        |
|                    | Check Sum               | None (Fixed)        |
|                    | RS/CS Flow Control      | Disabled            |
| Station No.        | Station No.             | 0                   |
| Detail<br>Settings | Transfer Timeout (sec.) | 3 (Fixed)           |

(8) From the [Convert] menu, select [Auto-assign relay/DM].

(9) From the [File] menu, select [Close] and display the [Unit Editor] dialog box.

(10)Click [Yes].

(11)From the [Monitor/Simulator] menu, select [Transfer to PLC] to display the [Transfer Program] dialog box.

(12)Check [Unit setting info] and [Program], and then click [Execute]. The setting information is transferred.

## 3.5 Setting Example 5

## GP-Pro EX Settings

To display the setup screen, from the [Project] menu, point to [System Settings] and select [Device/PLC].

| Device/PLC 1                                           |                                   |
|--------------------------------------------------------|-----------------------------------|
| Summary                                                | Change Device/PLC                 |
| Manufacturer KEYENCE Corporation Series                | KV MODE (HOST LINK) SIO Port COM1 |
| Text Data Mode 2 Change                                |                                   |
| Communication Settings                                 |                                   |
| SIO Type © RS232C © RS422/485(                         | 2wire) C RS422/485(4wire)         |
| Speed 9600                                             |                                   |
| Data Lenoth 0 7 0 8                                    |                                   |
| Parity C NONE C EVEN                                   | O ODD                             |
| Stop Bit © 1 C 2                                       |                                   |
| Flow Control   NONE   C ER(DTR/CT                      | S) © XON/XOFF                     |
| Timeout 3 (sec)                                        |                                   |
| Retry 2                                                |                                   |
| Wait To Send 0 (ms)                                    |                                   |
|                                                        |                                   |
| RI/VCC © RI © VCC                                      |                                   |
| In the case of RS232C, you can select the 9th pin to R | (Input)                           |
| Isolation Unit, please select it to VCC.               | Default                           |
| Device-Specific Settings                               |                                   |
| Allowable Number Add Device                            |                                   |
| or Devices/PLCs ]                                      | Add Indirect                      |
| No. Device Name Settings                               | Device                            |
| 1 PLC1                                                 | tion No=0                         |

#### Device Setting

| 🎒 Individual D                                                                                                    | evice Settings | ×       |  |  |
|----------------------------------------------------------------------------------------------------|----------------|---------|--|--|
| PLC1                                                                                                    |                |         |  |  |
| Series     KV-3000/5000       Station No     0       Please reconfirm all of address settings that you are using if you have changed the series. |                |         |  |  |
|                                                                                                    |                | Default |  |  |
|                                                                                                    | OK (O)         | Cancel  |  |  |

Use the KEYENCE Corporation ladder software (KV STUDIO Ver. 8 or later) to configure communication settings for the External Device.

Refer to your External Device manual for details.

- (1) Start up the ladder software.
- (2) From the [File] menu, select [New Project] and display the [New Project] dialog box.
- (3) Type a project name in [Project Name], select the External Device to use under [PLC model], and click [OK].
- (4) Click [Yes] in the [Confirm unit setting information] dialog box and display the [Unit Editor] window.
- (5) Select "KV-L2\*V" from the displayed unit list on the [Select unit] tab, and drag & drop it to the unit placement area.
- (6) Double-click "KV-L2\*V" in the unit placement area.

| (7) | Configure | the following | communication | settings or | n the [Setup | unit] tab. |
|-----|-----------|---------------|---------------|-------------|--------------|------------|
|-----|-----------|---------------|---------------|-------------|--------------|------------|

| Setup Items        |                         | Setup Description   |  |
|--------------------|-------------------------|---------------------|--|
|                    | Operation Mode          | KV MODE (HOST LINK) |  |
|                    | Interface               | RS-232C             |  |
|                    | Baud Rate               | 9600                |  |
| Port 2             | Data Bit Length         | 8 bits (Fixed)      |  |
| 10112              | Start Bit               | 1 bit (Fixed)       |  |
|                    | Stop Bit                | 1 bit (Fixed)       |  |
|                    | Parity                  | Even (Fixed)        |  |
|                    | Check Sum               | None (Fixed)        |  |
| Station No.        | Station No.             | 0                   |  |
| Detail<br>Settings | Transfer Timeout (sec.) | 3 (Fixed)           |  |

(8) From the [Convert] menu, select [Auto-assign relay/DM].

- (9) From the [File] menu, select [Close] and display the [Unit Editor] dialog box.
- (10)Click [Yes].
- (11)From the [Monitor/Simulator] menu, select [Transfer to PLC] to display the [Transfer Program] dialog box.

(12)Check [Unit setting info] and [Program], and then click [Execute]. The setting information is transferred.

## 3.6 Setting Example 6

## GP-Pro EX Settings

To display the setup screen, from the [Project] menu, point to [System Settings] and select [Device/PLC].

| Device/PLC 1                                                    |                        |
|-----------------------------------------------------------------|------------------------|
| Summary                                                         | Change Device/PLC      |
| Manufacturer KEYENCE Corporation Series KV MODE (HOST LINK) SIO | Port COM1              |
| Text Data Mode 2 Change                                         |                        |
| Communication Settings                                          |                        |
| SIO Type C RS232C C RS422/485(2wire) • RS422/485(4wire)         |                        |
| Speed 9600 V                                                    |                        |
| Data Length O 7 C 8                                             |                        |
| Parity CNONE CEVEN CODD                                         |                        |
| Stop Bit © 1 © 2                                                |                        |
| Flow Control  O NONE O ER(DTR/CTS) O XON/XOFF                   |                        |
| Timeout 3 (sec)                                                 |                        |
| Retry 2                                                         |                        |
| Wait To Send 0 (ms)                                             |                        |
|                                                                 |                        |
| In the appendix Review and explore the 9th air to PL (Input)    |                        |
| or VCC (5V Power Supply). If you use the Digital's RS232C       |                        |
| Isolation Unit, please select it to VCC. Default                |                        |
| Device-Specific Settings                                        |                        |
| Allowable Number Add Device<br>of Devices/PLCs 1                |                        |
| No. Device Name Settings                                        | Add Indirect<br>Device |
| 1 PLC1 Series=KV-3000/5000,Station No=0                         | <b>.</b>               |

#### Device Setting

| 🎒 Individual D                  | evice Settings | ×       |  |  |
|---------------------------------|----------------|---------|--|--|
| PLC1                            |                |         |  |  |
| Series KV-3000/5000  Station No |                |         |  |  |
|                                 |                | Default |  |  |
|                                 | OK (0)         | Cancel  |  |  |

Use the KEYENCE Corporation ladder software (KV STUDIO Ver. 8 or later) to configure communication settings for the External Device.

Refer to your External Device manual for details.

- (1) Start up the ladder software.
- (2) From the [File] menu, select [New Project] and display the [New Project] dialog box.
- (3) Type a project name in [Project Name], select the External Device to use under [PLC model], and click [OK].
- (4) Click [Yes] in the [Confirm unit setting information] dialog box and display the [Unit Editor] window.
- (5) Select "KV-L2\*V" from the displayed unit list on the [Select unit] tab, and drag & drop it to the unit placement area.
- (6) Double-click "KV-L2\*V" in the unit placement area.

| (7) Configure the following communication settings on the [Setup unit | tab. |
|-----------------------------------------------------------------------|------|
|-----------------------------------------------------------------------|------|

| Setup Items        |                         | Setup Description   |  |
|--------------------|-------------------------|---------------------|--|
|                    | Operation Mode          | KV MODE (HOST LINK) |  |
|                    | Interface               | RS-422A/485 (4wire) |  |
|                    | Baud Rate               | 9600                |  |
| Port 2             | Data Bit Length         | 8 bits (Fixed)      |  |
| 1 011 2            | Start Bit               | 1 bit (Fixed)       |  |
|                    | Stop Bit                | 1 bit (Fixed)       |  |
|                    | Parity                  | Even (Fixed)        |  |
|                    | Check Sum               | None (Fixed)        |  |
| Station No.        | Station No.             | 0                   |  |
| Detail<br>Settings | Transfer Timeout (sec.) | 3 (Fixed)           |  |

- (8) From the [Convert] menu, select [Auto-assign relay/DM].
- (9) From the [File] menu, select [Close] and display the [Unit Editor] dialog box.
- (10)Click [Yes].
- (11)From the [Monitor/Simulator] menu, select [Transfer to PLC] to display the [Transfer Program] dialog box.
- (12)Check [Unit setting info] and [Program], and then click [Execute]. The setting information is transferred.

## 3.7 Setting Example 7

## GP-Pro EX Settings

To display the setup screen, from the [Project] menu, point to [System Settings] and select [Device/PLC].

| Device/PLC 1                        |                                                |                        |
|-------------------------------------|------------------------------------------------|------------------------|
| Summary                             |                                                | Change Device/PLC      |
| Manufacturer KEYEN                  | CE Corporation Series KV MODE (HOST LINK) SIO  | Port COM1              |
| Text Data Mode                      | 2 Change                                       |                        |
| Communication Settings              |                                                |                        |
| SIO Type                            | © RS232C © RS422/485(2wire) © RS422/485(4wire) |                        |
| Speed                               | 9600                                           |                        |
| Data Length                         | 07 08                                          |                        |
| Parity                              | O NONE O EVEN O ODD                            |                        |
| Stop Bit                            | © 1 © 2                                        |                        |
| Flow Control                        | NONE C ER(DTR/CTS) C XON/XOFF                  |                        |
| Timeout                             | 3 (sec)                                        |                        |
| Retry                               | 2                                              |                        |
| Wait To Send                        | 0 (ms)                                         |                        |
| RUVCC                               |                                                |                        |
| In the case of BS2                  | 32C you can select the 9th nin to RI (Input)   |                        |
| or VCC (5V Power                    | Supply). If you use the Digital's RS232C       |                        |
| Isolation Onit, plea                | Default                                        |                        |
| Device-Specific Settings            |                                                |                        |
| Allowable Number<br>of Devices/PLCs | Add Device                                     |                        |
| No. Device Name                     | Settings                                       | Add Indirect<br>Device |
| 👗 1 PLC1                            | Series=KV-7000,Station No=0                    | <b>F</b> .             |

#### Device Setting

| <i>S</i> Individual D                                  | evice Settings                                           | ×                             |
|--------------------------------------------------------|----------------------------------------------------------|-------------------------------|
| PLC1                                                   |                                                          |                               |
| Series<br>Station No<br>Please reconf<br>you are using | KV-7000<br>0<br>firm all of address<br>if you have chang | settings that ged the series. |
|                                                        |                                                          | Default                       |
|                                                        | OK (O)                                                   | Cancel                        |

Use ladder software KV STUDIO Ver. 8 or later to define the External Device communication settings. Refer to your External Device manual for details.

- (1) Start up the ladder software.
- (2) From the [File] menu, select [New project] to display the [New project] dialog box.
- (3) In the [Project name] field enter the project name, in the [PLC model] property select the External Device, and click [OK].
- (4) In the [Confirm unit setting information] dialog box click [Yes], and the [Unit Editor] window will display.
- (5) Select the [Setup unit (2)] tab.
- (6) Configure the setup items as follows.

| Setup Items     |                | Setup Description   |
|-----------------|----------------|---------------------|
| Built-in serial | Operation Mode | KV MODE (HOST LINK) |

- (7) From the [File] menu, select [Close] and display the [Unit Editor] dialog box.
- (8) Click [Yes].
- (9) From the [Monitor/Simulator] menu, select [Transfer to PLC] to display the [Transfer Program] dialog box.
- (10)Select the [Unit setting info] and [Program] check boxes, and then click [Execute]. The settings are transferred.

## 3.8 Setting Example 8

## GP-Pro EX Settings

To display the setup screen, from the [Project] menu, point to [System Settings] and select [Device/PLC].

| Device/PLC 1                                                    |                        |
|-----------------------------------------------------------------|------------------------|
| Summary                                                         | Change Device/PLC      |
| Manufacturer KEYENCE Corporation Series KV MODE (HOST LINK) SIO | Port COM1              |
| Text Data Mode 2 Change                                         |                        |
| Communication Settings                                          |                        |
| SID Type © RS232C © RS422/485(2wire) © RS422/485(4wire)         |                        |
| Speed 9600 V                                                    |                        |
| Data Length O 7 C 8                                             |                        |
| Parity C NONE C EVEN C ODD                                      |                        |
| Stop Bit © 1 © 2                                                |                        |
| Flow Control © NONE C ER(DTR/CTS) C XON/XOFF                    |                        |
| Timeout 3 (sec)                                                 |                        |
| Retry 2                                                         |                        |
| Wait To Send 0 + (ms)                                           |                        |
|                                                                 |                        |
| In the case of RS232C, you can select the 9th pin to RL (Input) |                        |
| or VCC (5V Power Supply). If you use the Digital's RS232C       |                        |
| Default                                                         |                        |
| Device-Specific Settings                                        |                        |
| Allowable Number Add Device<br>of Devices/PLCs 1                |                        |
| No. Device Name Settings                                        | Add Indirect<br>Device |
| V 1 PLC1 Series=KV-7000 Station No=0                            |                        |

#### Device Setting

| <i>S</i> Individual D                                  | evice Settings                                           | ×                             |
|--------------------------------------------------------|----------------------------------------------------------|-------------------------------|
| PLC1                                                   |                                                          |                               |
| Series<br>Station No<br>Please reconf<br>you are using | KV-7000<br>0<br>firm all of address<br>if you have chang | settings that ged the series. |
|                                                        |                                                          | Default                       |
|                                                        | OK (O)                                                   | Cancel                        |

Use ladder software KV STUDIO Ver. 8 or later to define the External Device communication settings. Refer to your External Device manual for details.

- (1) Start up the ladder software.
- (2) From the [File] menu, select [New project] to display the [New project] dialog box.
- (3) In the [Project name] field enter the project name, in the [PLC model] property select the External Device, and click [OK].
- (4) In the [Confirm unit setting information] dialog box click [Yes], and the [Unit Editor] window will display.
- (5) On the [Select unit (1)] tab, from the displayed list of units select "KV-L2\*V", then drag & drop to the unit placement area.
- (6) In the unit placement area click "KV-L2\*V" and then select the [Setup unit (2)] tab.
- (7) Configure the setup items as follows.

| Setup Items        |                                 | Setup Description   |
|--------------------|---------------------------------|---------------------|
|                    | Operation Mode                  | KV MODE (HOST LINK) |
|                    | Interface                       | RS-232C (Fixed)     |
|                    | Baud Rate                       | 9600                |
|                    | Data Bit Length                 | 8 bits (Fixed)      |
| Port 1             | Start Bit                       | 1 bits (Fixed)      |
|                    | Stop Bit                        | 1 bits (Fixed)      |
|                    | Parity                          | Even (Fixed)        |
|                    | Check Sum                       | none (Fixed)        |
|                    | RS/CS Flow Control              | Disabled            |
| Base               | Node No.                        | 0                   |
| Detail<br>Settings | Transfer timeout time<br>(secs) | 3 (Fixed)           |

- (8) From the [Convert] menu, select [Auto-assign relay/DM].
- (9) From the [File] menu, select [Close] and display the [Unit Editor] dialog box.
- (10)Click [Yes].
- (11)From the [Monitor/Simulator] menu, select [Transfer to PLC] to display the [Transfer Program] dialog box.
- (12)Select the [Unit setting info] and [Program] check boxes, and then click [Execute]. The settings are transferred.

## 3.9 Setting Example 9

## GP-Pro EX Settings

To display the setup screen, from the [Project] menu, point to [System Settings] and select [Device/PLC].

| Device/PLC 1                                  |                                              |                   |
|-----------------------------------------------|----------------------------------------------|-------------------|
| Summary                                       |                                              | Change Device/PLC |
| Manufacturer KEYENCE                          | Corporation Series KV MODE (HOST LINK) SIO   | Port COM1         |
| Text Data Mode                                | 2 Change                                     |                   |
| Communication Settings                        |                                              |                   |
| SIO Type                                      | RS232C C RS422/485(2wire) C RS422/485(4wire) |                   |
| Speed                                         | 9600 💌                                       |                   |
| Data Length                                   | 07 08                                        |                   |
| Parity                                        | ONONE O EVEN O ODD                           |                   |
| Stop Bit                                      | © 1 © 2                                      |                   |
| Flow Control                                  | NONE O ER(DTR/CTS) O XON/XOFF                |                   |
| Timeout                                       | 3 (sec)                                      |                   |
| Retry                                         | 2 +                                          |                   |
| Wait To Send                                  | 0 + (ms)                                     |                   |
| BL/VCC                                        |                                              |                   |
| In the case of RS232                          | C. you can select the 9th pin to RI (Input)  |                   |
| or VCC (5V Power Su<br>Isolation Unit, please | upply). If you use the Digital's RS232C      |                   |
|                                               | Delaur                                       |                   |
| Device-Specific Settings                      | Add Device                                   |                   |
| of Devices/PLCs 1                             | Add Devide                                   | Add Indianat      |
| No. Device Name                               | Settings                                     | Device            |
| 👗 1 PLC1                                      | Series=KV-7000,Station No=0                  | <b>-</b>          |

#### Device Setting

| 🎒 Individual 🛙                                        | Device Settings                                            | ×                               |
|-------------------------------------------------------|------------------------------------------------------------|---------------------------------|
| PLC1                                                  |                                                            |                                 |
| Series<br>Station No<br>Please recon<br>you are using | KV-7000<br>0<br>firm all of address<br>g if you have chang | settings that<br>ed the series. |
|                                                       | ОК (0)                                                     | Default<br>Cancel               |

Use ladder software KV STUDIO Ver. 8 or later to define the External Device communication settings. Refer to your External Device manual for details.

- (1) Start up the ladder software.
- (2) From the [File] menu, select [New project] to display the [New project] dialog box.
- (3) In the [Project name] field enter the project name, in the [PLC model] property select the External Device, and click [OK].
- (4) In the [Confirm unit setting information] dialog box click [Yes], and the [Unit Editor] window will display.
- (5) On the [Select unit (1)] tab, from the displayed list of units select "KV-L2\*V", then drag & drop to the unit placement area.
- (6) In the unit placement area click "KV-L2\*V" and then select the [Setup unit (2)] tab.
- (7) Configure the setup items as follows.

| Setup Items        |                                 | Setup Description   |
|--------------------|---------------------------------|---------------------|
|                    | Operation Mode                  | KV MODE (HOST LINK) |
|                    | Interface                       | RS-232C             |
|                    | Baud Rate                       | 9600                |
| Port 2             | Data Bit Length                 | 8 bits (Fixed)      |
| FOILZ              | Start Bit                       | 1 bits (Fixed)      |
|                    | Stop Bit                        | 1 bits (Fixed)      |
|                    | Parity                          | Even (Fixed)        |
|                    | Check Sum                       | none (Fixed)        |
| Base               | Node No.                        | 0                   |
| Detail<br>Settings | Transfer timeout time<br>(secs) | 3 (Fixed)           |

- (8) From the [Convert] menu, select [Auto-assign relay/DM].
- (9) From the [File] menu, select [Close] and display the [Unit Editor] dialog box.
- (10)Click [Yes].
- (11)From the [Monitor/Simulator] menu, select [Transfer to PLC] to display the [Transfer Program] dialog box.
- (12)Select the [Unit setting info] and [Program] check boxes, and then click [Execute]. The settings are transferred.

## 3.10 Setting Example 10

## GP-Pro EX Settings

To display the setup screen, from the [Project] menu, point to [System Settings] and select [Device/PLC].

| Device/PLC 1                                |                                                                 |                        |
|---------------------------------------------|-----------------------------------------------------------------|------------------------|
| Summary                                     |                                                                 | Change Device/PLC      |
| Manufacturer KEYENC                         | E Corporation Series KV MODE (HOST LINK) SIO                    | Port COM1              |
| Text Data Mode                              | 2 Change                                                        |                        |
| Communication Settings                      |                                                                 |                        |
| SIO Type                                    | C RS232C C RS422/485(2wire) C RS422/485(4wire)                  |                        |
| Sneed                                       |                                                                 |                        |
| Data Longth                                 |                                                                 |                        |
| Data Lengui                                 |                                                                 |                        |
| Failty<br>Chen Dit                          |                                                                 |                        |
| Stop Bit                                    |                                                                 |                        |
| Flow Control                                |                                                                 |                        |
| Timeout                                     | 3 (sec)                                                         |                        |
| Retry                                       | 2 *                                                             |                        |
| Wait To Send                                | 0 (ms)                                                          |                        |
| RI/VCC                                      |                                                                 |                        |
| In the case of RS23                         | 2C, you can select the 9th pin to RI (Input)                    |                        |
| or VCC (5V Power S<br>Isolation Unit, pleas | Supply). If you use the Digital's RS232C<br>e select it to VCC. |                        |
| Davias Sassifis Sattings                    |                                                                 |                        |
| Allowable Number                            | Add Davioo                                                      |                        |
| of Devices/PLCs 1                           |                                                                 | A 111 P                |
| No. Device Name                             | Settings                                                        | Add Indirect<br>Device |
| 👗 1 PLC1                                    | Series=KV-7000,Station No=0                                     | <b>.</b>               |

#### Device Setting

| <i>S</i> Individual D                                  | evice Settings                                           | ×                             |
|--------------------------------------------------------|----------------------------------------------------------|-------------------------------|
| PLC1                                                   |                                                          |                               |
| Series<br>Station No<br>Please reconf<br>you are using | KV-7000<br>0<br>firm all of address<br>if you have chang | settings that ged the series. |
|                                                        |                                                          | Default                       |
|                                                        | OK (O)                                                   | Cancel                        |

Use ladder software KV STUDIO Ver. 8 or later to define the External Device communication settings. Refer to your External Device manual for details.

- (1) Start up the ladder software.
- (2) From the [File] menu, select [New project] to display the [New project] dialog box.
- (3) In the [Project name] field enter the project name, in the [PLC model] property select the External Device, and click [OK].
- (4) In the [Confirm unit setting information] dialog box click [Yes], and the [Unit Editor] window will display.
- (5) On the [Select unit (1)] tab, from the displayed list of units select "KV-L2\*V", then drag & drop to the unit placement area.
- (6) In the unit placement area click "KV-L2\*V" and then select the [Setup unit (2)] tab.
- (7) Configure the setup items as follows.

| Setup Items        |                                 | Setup Description   |
|--------------------|---------------------------------|---------------------|
|                    | Operation Mode                  | KV MODE (HOST LINK) |
|                    | Interface                       | RS-422A/485 (4wire) |
|                    | Baud Rate                       | 9600                |
| Port 2             | Data Bit Length                 | 8 bits (Fixed)      |
| FOILZ              | Start Bit                       | 1 bits (Fixed)      |
|                    | Stop Bit                        | 1 bits (Fixed)      |
|                    | Parity                          | Even (Fixed)        |
|                    | Check Sum                       | none (Fixed)        |
| Base               | Node No.                        | 0                   |
| Detail<br>Settings | Transfer timeout time<br>(secs) | 3 (Fixed)           |

- (8) From the [Convert] menu, select [Auto-assign relay/DM].
- (9) From the [File] menu, select [Close] and display the [Unit Editor] dialog box.
- (10)Click [Yes].
- (11)From the [Monitor/Simulator] menu, select [Transfer to PLC] to display the [Transfer Program] dialog box.
- (12)Select the [Unit setting info] and [Program] check boxes, and then click [Execute]. The settings are transferred.

## 3.11 Setting Example 11

## GP-Pro EX Settings

To display the setup screen, from the [Project] menu, point to [System Settings] and select [Device/PLC].

| Device/PLC 1                        |                                                    |                        |
|-------------------------------------|----------------------------------------------------|------------------------|
| Summary                             |                                                    | Change Device/PLC      |
| Manufacturer KEYEN                  | CE Corporation Series KV MODE (HOST LINK) SIO      | Port COM1              |
| Text Data Mode                      | 2 Change                                           |                        |
| Communication Settings              |                                                    |                        |
| SIO Type                            | RS232C      RS422/485(2wire)      RS422/485(4wire) |                        |
| Speed                               | 9600                                               |                        |
| Data Length                         | 07 08                                              |                        |
| Parity                              | O NONE O EVEN O ODD                                |                        |
| Stop Bit                            | © 1 C 2                                            |                        |
| Flow Control                        | NONE     O ER(DTR/CTS)     O XON/XOFF              |                        |
| Timeout                             | 3 * (sec)                                          |                        |
| Retry                               | 2 *                                                |                        |
| Wait To Send                        | 0 ÷ (ms)                                           |                        |
| PLAVCC                              |                                                    |                        |
| In the case of BS2                  | 32C, you can select the 9th nin to BI (Input)      |                        |
| or VCC (5V Power                    | Supply). If you use the Digital's RS232C           |                        |
| Isolation Unit, pied                | Default                                            |                        |
| Device-Specific Settings            |                                                    |                        |
| Allowable Number<br>of Devices/PLCs | Add Device                                         |                        |
| No. Device Name                     | Settings                                           | Add Indirect<br>Device |
| 👗 1 PLC1                            | Series=KV-Nano,Station No=0                        | <b>F</b> .             |

#### Device Setting

| 🎒 Individual D                                        | Device Settings                                                                             |
|-------------------------------------------------------|---------------------------------------------------------------------------------------------|
| PLC1                                                  |                                                                                             |
| Series<br>Station No<br>Please recom<br>you are using | KV-Nano       0       ifirm all of address settings that<br>if you have changed the series. |
|                                                       | Default OK (0) Cancel                                                                       |

Use ladder software KV STUDIO Ver. 8 or later to define the External Device communication settings. Refer to your External Device manual for details.

- (1) Start up the ladder software.
- (2) From the [File] menu, select [New project] to display the [New project] dialog box.
- (3) In the [Project name] field enter the project name, in the [PLC model] property select the External Device, and click [OK].
- (4) In the [Confirm unit setting information] dialog box click [Yes], and the [Unit Editor] window will display.
- (5) Select the [Setup unit (2)] tab.
- (6) Configure the setup items as follows.

| Setup Items     |                | Setup Description   |
|-----------------|----------------|---------------------|
| Built-in serial | Operation Mode | KV MODE (HOST LINK) |

- (7) From the [File] menu, select [Close] and display the [Unit Editor] dialog box.
- (8) Click [Yes].
- (9) From the [Monitor/Simulator] menu, select [Transfer to PLC] to display the [Transfer Program] dialog box.
- (10)Select the [Unit setting info] and [Program] check boxes, and then click [Execute]. The settings are transferred.

## 3.12 Setting Example 12

## GP-Pro EX Settings

To display the setup screen, from the [Project] menu, point to [System Settings] and select [Device/PLC].

| Device/PLC 1                                                    |                        |
|-----------------------------------------------------------------|------------------------|
| Summary                                                         | Change Device/PLC      |
| Manufacturer KEYENCE Corporation Series KV MODE (HOST LINK) SIO | Port COM1              |
| Text Data Mode 2 Change                                         |                        |
| Communication Settings                                          |                        |
| SIO Type © RS232C © RS422/485(2wire) © RS422/485(4wire)         |                        |
| Speed 9600 V                                                    |                        |
| Data Length C 7 C 8                                             |                        |
| Parity C NONE C EVEN C ODD                                      |                        |
| Stop Bit C 1 C 2                                                |                        |
| Flow Control   NONE  C ER(DTR/CTS)  C XON/XOFF                  |                        |
| Timeout 3 (sec)                                                 |                        |
| Retry 2                                                         |                        |
| Wait To Send 0 🐳 (ms)                                           |                        |
|                                                                 |                        |
| In the case of RS232C, you can select the 9th pin to RL (Input) |                        |
| or VCC (5V Power Supply). If you use the Digital's RS232C       |                        |
| Default                                                         |                        |
| Device-Specific Settings                                        |                        |
| Allowable Number Add Device<br>of Devices/PLCs 1                |                        |
| No. Device Name Settings                                        | Add Indirect<br>Device |
| 1 PLC1 Interes=KV-Nano,Station No=0                             | <b>F</b> .             |

#### Device Setting

| 🚰 Individual Device Settings 🛛 🔀                                                                                                 |  |  |  |
|----------------------------------------------------------------------------------------------------|--|--|--|
| PLC1                                                                                                    |  |  |  |
| Series KV-Nano<br>Station No 0<br>Please reconfirm all of address settings that<br>you are using if you have changed the series. |  |  |  |
| OK (0) Cancel                                                                                                    |  |  |  |

Use ladder software KV STUDIO Ver. 8 or later to define the External Device communication settings. Refer to your External Device manual for details.

- (1) Start up the ladder software.
- (2) From the [File] menu, select [New project] to display the [New project] dialog box.
- (3) In the [Project name] field enter the project name, in the [PLC model] property select the External Device, and click [OK].
- (4) In the [Confirm unit setting information] dialog box click [Yes], and the [Unit Editor] window will display.
- (5) On the [Select unit (1)] tab, from the [Extension Cassette left (Port1)] area select "KV-N10L".
- (6) Configure the setup items as follows.

| Setup Items        |                                 | Setup Description   |
|--------------------|---------------------------------|---------------------|
| Port 1             | Operation Mode                  | KV MODE (HOST LINK) |
|                    | Interface                       | RS-232C (Fixed)     |
|                    | Baud Rate                       | 9600                |
|                    | Data Bit Length                 | 8 bits (Fixed)      |
|                    | Start Bit                       | 1 bits (Fixed)      |
|                    | Stop Bit                        | 1 bits (Fixed)      |
|                    | Parity                          | Even (Fixed)        |
|                    | Check Sum                       | none (Fixed)        |
|                    | RS/CS Flow Control              | Disabled            |
| Base               | Node No.                        | 0                   |
| Detail<br>Settings | Transfer timeout time<br>(secs) | 3 (Fixed)           |

- (7) From the [Convert] menu, select [Auto-assign relay/DM].
- (8) From the [File] menu, select [Close] and display the [Unit Editor] dialog box.
- (9) Click [Yes].
- (10)From the [Monitor/Simulator] menu, select [Transfer to PLC] to display the [Transfer Program] dialog box.
- (11)Select the [Unit setting info] and [Program] check boxes, and then click [Execute]. The settings are transferred.

## 3.13 Setting Example 13

## GP-Pro EX Settings

To display the setup screen, from the [Project] menu, point to [System Settings] and select [Device/PLC].

| Device/PLC 1                             |                                                                  |                        |
|------------------------------------------|------------------------------------------------------------------|------------------------|
| Summary                                  |                                                                  | Change Device/PLC      |
| Manufacturer KEYEN                       | CE Corporation Series KV MODE (HOST LINK) SIO                    | Port COM1              |
| Text Data Mode                           | 2 Change                                                         |                        |
| Communication Settings                   |                                                                  |                        |
| SIO Type                                 | © RS232C © RS422/485(2wire) @ RS422/485(4wire)                   |                        |
| Sneed                                    |                                                                  |                        |
| Data Longth                              |                                                                  |                        |
| Data Lengin                              |                                                                  |                        |
| Failty<br>Char Dit                       |                                                                  |                        |
| Stop Bit                                 |                                                                  |                        |
| Flow Control                             |                                                                  |                        |
| Timeout                                  | 3 (sec)                                                          |                        |
| Retry                                    | 2 +                                                              |                        |
| Wait To Send                             | 0 (ms)                                                           |                        |
| RI / VCC                                 | O RI O VCC                                                       |                        |
| In the case of RS2                       | 32C, you can select the 9th pin to RI (Input)                    |                        |
| or VCC (5V Power<br>Isolation Unit, plea | Supply). If you use the Digital's RS232C<br>se select it to VCC. |                        |
| Davies Cossific Cottings                 |                                                                  |                        |
| Device-Specific Settings                 | Add Davies                                                       |                        |
| of Devices/PLCs                          | Aud Device                                                       |                        |
| No. Device Name                          | Settings                                                         | Add Indirect<br>Device |
| 👗 1 PLC1                                 | Series=KV-Nano,Station No=0                                      | <b>-</b>               |

#### Device Setting

| 🚰 Individual Device Settings 🛛 🛛 🔀                                                             |         |          |  |
|------------------------------------------------------------------------------------------------|---------|----------|--|
| PLC1                                                                                           |         |          |  |
| Series                                                                                         | KV-Nano | <b>_</b> |  |
| Station No                                                                                     | 0       |          |  |
| Please reconfirm all of address settings that<br>you are using if you have changed the series. |         |          |  |
|                                                                                                |         | Default  |  |
|                                                                                                | OK (0)  | Cancel   |  |

Use ladder software KV STUDIO Ver. 8 or later to define the External Device communication settings. Refer to your External Device manual for details.

- (1) Start up the ladder software.
- (2) From the [File] menu, select [New project] to display the [New project] dialog box.
- (3) In the [Project name] field enter the project name, in the [PLC model] property select the External Device, and click [OK].
- (4) In the [Confirm unit setting information] dialog box click [Yes], and the [Unit Editor] window will display.
- (5) On the [Select unit (1)] tab, from the [Extension Cassette left (Port1)] area select "KV-N11L".
- (6) Configure the setup items as follows.

| Setup Items        |                                 | Setup Description   |
|--------------------|---------------------------------|---------------------|
| Port 1             | Operation Mode                  | KV MODE (HOST LINK) |
|                    | Interface                       | RS-422A/485 (4wire) |
|                    | Baud Rate                       | 9600                |
|                    | Data Bit Length                 | 8 bits (Fixed)      |
|                    | Start Bit                       | 1 bits (Fixed)      |
|                    | Stop Bit                        | 1 bits (Fixed)      |
|                    | Parity                          | Even (Fixed)        |
|                    | Check Sum                       | none (Fixed)        |
| Base               | Node No.                        | 0                   |
| Detail<br>Settings | Transfer timeout time<br>(secs) | 3 (Fixed)           |

- (7) From the [Convert] menu, select [Auto-assign relay/DM].
- (8) From the [File] menu, select [Close] and display the [Unit Editor] dialog box.
- (9) Click [Yes].
- (10)From the [Monitor/Simulator] menu, select [Transfer to PLC] to display the [Transfer Program] dialog box.
- (11)Select the [Unit setting info] and [Program] check boxes, and then click [Execute]. The settings are transferred.

## 3.14 Setting Example 14

## GP-Pro EX Settings

To display the setup screen, from the [Project] menu, point to [System Settings] and select [Device/PLC].

| Device/PLC 1                                                    |                        |
|-----------------------------------------------------------------|------------------------|
| Summary                                                         | Change Device/PLC      |
| Manufacturer KEYENCE Corporation Series KV MODE (HOST LINK) SIO | Port COM1              |
| Text Data Mode 2 Change                                         |                        |
| Communication Settings                                          |                        |
| SIO Type © RS232C © RS422/485(2wire) © RS422/485(4wire)         |                        |
| Speed 9600 V                                                    |                        |
| Data Length C 7 C 8                                             |                        |
| Parity C NONE C EVEN C ODD                                      |                        |
| Stop Bit C 1 C 2                                                |                        |
| Flow Control   NONE  C ER(DTR/CTS)  C XON/XOFF                  |                        |
| Timeout 3 (sec)                                                 |                        |
| Retry 2                                                         |                        |
| Wait To Send 0 🐳 (ms)                                           |                        |
|                                                                 |                        |
| In the case of RS232C, you can select the 9th pin to RL (Input) |                        |
| or VCC (5V Power Supply). If you use the Digital's RS232C       |                        |
| Default                                                         |                        |
| Device-Specific Settings                                        |                        |
| Allowable Number Add Device<br>of Devices/PLCs 1                |                        |
| No. Device Name Settings                                        | Add Indirect<br>Device |
| 1 PLC1 Interes=KV-Nano,Station No=0                             | <b>F</b> .             |

#### Device Setting

| 🚰 Individual Device Settings 🛛 🔀                                                                                                 |  |  |  |
|----------------------------------------------------------------------------------------------------|--|--|--|
| PLC1                                                                                                    |  |  |  |
| Series KV-Nano<br>Station No 0<br>Please reconfirm all of address settings that<br>you are using if you have changed the series. |  |  |  |
| OK (0) Cancel                                                                                                    |  |  |  |

Use ladder software KV STUDIO Ver. 8 or later to define the External Device communication settings. Refer to your External Device manual for details.

- (1) Start up the ladder software.
- (2) From the [File] menu, select [New project] to display the [New project] dialog box.
- (3) In the [Project name] field enter the project name, in the [PLC model] property select the External Device, and click [OK].
- (4) In the [Confirm unit setting information] dialog box click [Yes], and the [Unit Editor] window will display.
- (5) On the [Select unit (1)] tab, from the [Extension Adapter Selection] area select "KV-NC10L".
- (6) Configure the [Extension Adapter (Port1)] as follows.

| Setup Items        |                                 | Setup Description   |
|--------------------|---------------------------------|---------------------|
|                    | Operation Mode                  | KV MODE (HOST LINK) |
| Port 1             | Interface                       | RS-232C (Fixed)     |
|                    | Baud Rate                       | 9600                |
|                    | Data Bit Length                 | 8 bits (Fixed)      |
|                    | Start Bit                       | 1 bits (Fixed)      |
|                    | Stop Bit                        | 1 bits (Fixed)      |
|                    | Parity                          | Even (Fixed)        |
|                    | Check Sum                       | none (Fixed)        |
|                    | RS/CS Flow Control              | Disabled            |
| Base               | Node No.                        | 0                   |
| Detail<br>Settings | Transfer timeout time<br>(secs) | 3 (Fixed)           |

- (7) From the [Convert] menu, select [Auto-assign relay/DM].
- (8) From the [File] menu, select [Close] and display the [Unit Editor] dialog box.
- (9) Click [Yes].
- (10)From the [Monitor/Simulator] menu, select [Transfer to PLC] to display the [Transfer Program] dialog box.
- (11)Select the [Unit setting info] and [Program] check boxes, and then click [Execute]. The settings are transferred.
# 3.15 Setting Example 15

# GP-Pro EX Settings

To display the setup screen, from the [Project] menu, point to [System Settings] and select [Device/PLC].

| Device/PLC 1                                                    |                        |
|-----------------------------------------------------------------|------------------------|
| Summary                                                         | Change Device/PLC      |
| Manufacturer KEYENCE Corporation Series KV MODE (HOST LINK) SIO | Port COM1              |
| Text Data Mode 2 Change                                         |                        |
| Communication Settings                                          |                        |
| SIO Type © RS232C © RS422/485(2wire) © RS422/485(4wire)         |                        |
| Speed 9600 V                                                    |                        |
| Data Length C 7 C 8                                             |                        |
| Parity C NONE C EVEN C ODD                                      |                        |
| Stop Bit C 1 C 2                                                |                        |
| Flow Control   NONE  C ER(DTR/CTS)  C XON/XOFF                  |                        |
| Timeout 3 (sec)                                                 |                        |
| Retry 2                                                         |                        |
| Wait To Send 0 🐳 (ms)                                           |                        |
|                                                                 |                        |
| In the case of RS232C, you can select the 9th pin to RL (Input) |                        |
| or VCC (5V Power Supply). If you use the Digital's RS232C       |                        |
| Default                                                         |                        |
| Device-Specific Settings                                        |                        |
| Allowable Number Add Device<br>of Devices/PLCs 1                |                        |
| No. Device Name Settings                                        | Add Indirect<br>Device |
| 1 PLC1 Interes=KV-Nano,Station No=0                             | <b>F</b> .             |

#### Device Setting

To display the [Individual Device Settings] dialog box, from [Device-Specific Settings] in the [Device/PLC] window, select the external device and click [Settings]

| 🎒 Individual D                 | evice Settings                           | ×                               |
|--------------------------------|------------------------------------------|---------------------------------|
| PLC1                           |                                          |                                 |
| Series                         | KV-Nano                                  | <b>_</b>                        |
| Station No                     | 0                                        |                                 |
| Please recont<br>you are using | firm all of address<br>if you have chang | settings that<br>ed the series. |
|                                |                                          | Default                         |
|                                | OK (0)                                   | Cancel                          |

### External Device Settings

Use ladder software KV STUDIO Ver. 8 or later to define the External Device communication settings. Refer to your External Device manual for details.

- (1) Start up the ladder software.
- (2) From the [File] menu, select [New project] to display the [New project] dialog box.
- (3) In the [Project name] field enter the project name, in the [PLC model] property select the External Device, and click [OK].
- (4) In the [Confirm unit setting information] dialog box click [Yes], and the [Unit Editor] window will display.
- (5) On the [Select unit (1)] tab, from the [Extension Adapter Selection] area select "KV-NC20L".
- (6) Configure the [Extension Adapter (Port1)] as follows.

| Setup Items        |                                 | Setup Description   |
|--------------------|---------------------------------|---------------------|
|                    | Operation Mode                  | KV MODE (HOST LINK) |
|                    | Interface                       | RS-232C (Fixed)     |
|                    | Baud Rate                       | 9600                |
|                    | Data Bit Length                 | 8 bits (Fixed)      |
| Port 1             | Start Bit                       | 1 bits (Fixed)      |
|                    | Stop Bit                        | 1 bits (Fixed)      |
|                    | Parity                          | Even (Fixed)        |
|                    | Check Sum                       | none (Fixed)        |
|                    | RS/CS Flow Control              | Disabled            |
| Base               | Node No.                        | 0                   |
| Detail<br>Settings | Transfer timeout time<br>(secs) | 3 (Fixed)           |

- (7) From the [Convert] menu, select [Auto-assign relay/DM].
- (8) From the [File] menu, select [Close] and display the [Unit Editor] dialog box.
- (9) Click [Yes].
- (10)From the [Monitor/Simulator] menu, select [Transfer to PLC] to display the [Transfer Program] dialog box.
- (11)Select the [Unit setting info] and [Program] check boxes, and then click [Execute]. The settings are transferred.

This completes the setting of the External Device.

# 3.16 Setting Example 16

# GP-Pro EX Settings

To display the setup screen, from the [Project] menu, point to [System Settings] and select [Device/PLC].

| Device/PLC 1                                                    |                        |
|-----------------------------------------------------------------|------------------------|
| Summary                                                         | Change Device/PLC      |
| Manufacturer KEYENCE Corporation Series KV MODE (HOST LINK) SIO | Port COM1              |
| Text Data Mode 2 Change                                         |                        |
| Communication Settings                                          |                        |
| SIO Type © RS232C © RS422/485(2wire) © RS422/485(4wire)         |                        |
| Speed 9600 V                                                    |                        |
| Data Length C 7 C 8                                             |                        |
| Parity C NONE C EVEN C ODD                                      |                        |
| Stop Bit C 1 C 2                                                |                        |
| Flow Control   NONE  C ER(DTR/CTS)  C XON/XOFF                  |                        |
| Timeout 3 (sec)                                                 |                        |
| Retry 2                                                         |                        |
| Wait To Send 0 🐳 (ms)                                           |                        |
|                                                                 |                        |
| In the case of RS232C, you can select the 9th pin to RL (Input) |                        |
| or VCC (5V Power Supply). If you use the Digital's RS232C       |                        |
| Default                                                         |                        |
| Device-Specific Settings                                        |                        |
| Allowable Number Add Device<br>of Devices/PLCs 1                |                        |
| No. Device Name Settings                                        | Add Indirect<br>Device |
| 1 PLC1 Interes=KV-Nano,Station No=0                             | <b>F</b> .             |

#### Device Setting

To display the [Individual Device Settings] dialog box, from [Device-Specific Settings] in the [Device/PLC] window, select the external device and click [Settings]

| 🎒 Individual 🛙                                        | Device Settings 🛛 🔀                                                                        |
|-------------------------------------------------------|--------------------------------------------------------------------------------------------|
| PLC1                                                  |                                                                                            |
| Series<br>Station No<br>Please recon<br>you are using | KV-Nano       0       firm all of address settings that<br>if you have changed the series. |
|                                                       | Default OK (0) Cancel                                                                      |

### External Device Settings

Use ladder software KV STUDIO Ver. 8 or later to define the External Device communication settings. Refer to your External Device manual for details.

- (1) Start up the ladder software.
- (2) From the [File] menu, select [New project] to display the [New project] dialog box.
- (3) In the [Project name] field enter the project name, in the [PLC model] property select the External Device, and click [OK].
- (4) In the [Confirm unit setting information] dialog box click [Yes], and the [Unit Editor] window will display.
- (5) On the [Select unit (1)] tab, from the [Extension Adapter Selection] area select "KV-NC20L".
- (6) Configure the [Extension Adapter (Port2)] as follows.

| Setup Items        |                                 | Setup Description   |
|--------------------|---------------------------------|---------------------|
|                    | Operation Mode                  | KV MODE (HOST LINK) |
|                    | Interface                       | RS-232C             |
|                    | Baud Rate                       | 9600                |
|                    | Data Bit Length                 | 8 bits (Fixed)      |
| Port 2             | Start Bit                       | 1 bits (Fixed)      |
|                    | Stop Bit                        | 1 bits (Fixed)      |
|                    | Parity                          | Even (Fixed)        |
|                    | Check Sum                       | none (Fixed)        |
|                    | RS/CS Flow Control              | Disabled            |
| Base               | Node No.                        | 0                   |
| Detail<br>Settings | Transfer timeout time<br>(secs) | 3 (Fixed)           |

- (7) From the [Convert] menu, select [Auto-assign relay/DM].
- (8) From the [File] menu, select [Close] and display the [Unit Editor] dialog box.
- (9) Click [Yes].
- (10)From the [Monitor/Simulator] menu, select [Transfer to PLC] to display the [Transfer Program] dialog box.
- (11)Select the [Unit setting info] and [Program] check boxes, and then click [Execute]. The settings are transferred.

This completes the setting of the External Device.

# 3.17 Setting Example 17

# GP-Pro EX Settings

To display the setup screen, from the [Project] menu, point to [System Settings] and select [Device/PLC].

| Device/PLC 1                                                   |                                                                                                    |                        |
|----------------------------------------------------------------|----------------------------------------------------------------------------------------------------|------------------------|
| Summary                                                        |                                                                                                    | Change Device/PLC      |
| Manufacturer KEYEN                                             | CE Corporation Series KV MODE (HOST LINK) SIO                                                                             | Port COM1              |
| Text Data Mode                                                 | 2 Chance                                                                                                    |                        |
| Communication Settings                                         |                                                                                                    |                        |
| SIO Type                                                       | C RS232C C RS422/485(2wire) C RS422/485(4wire)                                                                            |                        |
| Speed                                                          | 9600 💌                                                                                                    |                        |
| Data Length                                                    | C 7 C 8                                                                                                    |                        |
| Parity                                                         | O NONE O EVEN O ODD                                                                                                    |                        |
| Stop Bit                                                       | © 1 O 2                                                                                                    |                        |
| Flow Control                                                   | NONE     O ER(DTR/CTS)     O XON/XOFF                                                                                     |                        |
| Timeout                                                        | 3 * (sec)                                                                                                    |                        |
| Retry                                                          | 2 *                                                                                                    |                        |
| Wait To Send                                                   | 0 (ms)                                                                                                    |                        |
| RI / VCC                                                       | C RI C VCC                                                                                                    |                        |
| In the case of RS2<br>or VCC (5V Power<br>Isolation Unit, plea | 32C, you can select the 9th pin to RI (Input)<br>Supply). If you use the Digital's RS232C<br>se select it to VCC. Default |                        |
| Device-Specific Settings                                       |                                                                                                    |                        |
| Allowable Number<br>of Devices/PLCs                            | Add Device                                                                                                    |                        |
| No. Device Name                                                | Settings                                                                                                    | Add Indirect<br>Device |
| 👗 1 PLC1                                                       | Series=KV-Nano,Station No=0                                                                                               | <b></b>                |

#### Device Setting

To display the [Individual Device Settings] dialog box, from [Device-Specific Settings] in the [Device/PLC] window, select the external device and click [Settings]

| 🎒 Individual 🛙                                        | Device Settings 🛛 🔀                                                                        |
|-------------------------------------------------------|--------------------------------------------------------------------------------------------|
| PLC1                                                  |                                                                                            |
| Series<br>Station No<br>Please recon<br>you are using | KV-Nano       0       firm all of address settings that<br>if you have changed the series. |
|                                                       | Default OK (0) Cancel                                                                      |

### External Device Settings

Use ladder software KV STUDIO Ver. 8 or later to define the External Device communication settings. Refer to your External Device manual for details.

- (1) Start up the ladder software.
- (2) From the [File] menu, select [New project] to display the [New project] dialog box.
- (3) In the [Project name] field enter the project name, in the [PLC model] property select the External Device, and click [OK].
- (4) In the [Confirm unit setting information] dialog box click [Yes], and the [Unit Editor] window will display.
- (5) On the [Select unit (1)] tab, from the [Extension Adapter Selection] area select "KV-NC20L".
- (6) Configure the [Extension Adapter (Port2)] as follows.

| Setup Items        |                                 | Setup Description   |
|--------------------|---------------------------------|---------------------|
|                    | Operation Mode                  | KV MODE (HOST LINK) |
|                    | Interface                       | RS-422A/485 (4wire) |
|                    | Baud Rate                       | 9600                |
| Port 2             | Data Bit Length                 | 8 bits (Fixed)      |
| FUITZ              | Start Bit                       | 1 bits (Fixed)      |
|                    | Stop Bit                        | 1 bits (Fixed)      |
|                    | Parity                          | Even (Fixed)        |
|                    | Check Sum                       | none (Fixed)        |
| Base               | Node No.                        | 0                   |
| Detail<br>Settings | Transfer timeout time<br>(secs) | 3 (Fixed)           |

- (7) From the [Convert] menu, select [Auto-assign relay/DM].
- (8) From the [File] menu, select [Close] and display the [Unit Editor] dialog box.
- (9) Click [Yes].
- (10)From the [Monitor/Simulator] menu, select [Transfer to PLC] to display the [Transfer Program] dialog box.
- (11)Select the [Unit setting info] and [Program] check boxes, and then click [Execute]. The settings are transferred.

This completes the setting of the External Device.

# 4 Setup Items

Set up the Display's communication settings in GP-Pro EX or in the Display's offline mode.

The setting of each parameter must match that of the External Device.

"3 Communication Settings" (page 9)

# 4.1 Setup Items in GP-Pro EX

## Communication Settings

To display the setup screen, from the [Project] menu, point to [System Settings] and select [Device/PLC].

| Summary       Chance Device/PLC         Manufacturer       KEYENCE Corporation       Series       KV MODE (HOST LINK) SIO       Port       COM1         Text Data Mode       2       Change       Communication Settings       Sion Type       RS232C       RS422/485(2wire)       RS422/485(4wire)         Speed       9600       Image       Data Length       7       6       8         Parity       NONE       EVEN       ODD       Stop Bit       1       C         Flow Control       NONE       ER(DTR/CTS)       XON/XOFF       Timeout       3       Image         Wait To Send       0       Image       VCC       In the case of RS232C, you can select the 9th pin to RI (Input) or VCC (5V Power Supply). If you use the Digital's RS232C uselation Unit, please select it to VCC.       Default         Device-Specific Settings       Add Device of Devices/PLCS       1       Add Indirect                                                                                                    | Device/PLC 1                           |                                                                                          |                        |
|----------------------------------------------------------------------------------------------------|----------------------------------------|------------------------------------------------------------------------------------------|------------------------|
| Manufacturer       KEYENCE Corporation       Series       KV MODE (HOST LINK) SIO       Port       COM1         Text Data Mode       2       Change       Communication Settings       SiO Type       RS232C       RS422/485(2wire)       RS422/485(4wire)         Speed       9600       •       •       Data Length       7       • 8         Parity       NONE       • EVEN       • ODD       Stop Bit       • 1       • 2         Flow Control       • NONE       • ER(DTR/CTS)       • XON/XOFF       Timeout       3       • (sec)         Retry       2       •       •       •       • VCC       In the case of RS232C, you can select the 9th pin to RI (Input) or VCC (5V Power Supply). If you use the Digital's RS232C usolation Unit, please select it to VCC.       Default         Device-Specific Settings       Add Device of Devices/PLCS       1       Add Indirect                                                                                                    | Summary                                |                                                                                          | Change Device/PLC      |
| Text Data Mode       Image: Change         Communication Settings         SIO Type       RS232C       RS422/485(2wire)       RS422/485(4wire)         Speed       9600       Image: Change       Speed         Data Length       7       6       8         Parity       NONE       EVEN       ODD         Stop Bit       1       2         Flow Control       NONE       ER(DTR/CTS)       XON/XOFF         Timeout       3       Image: Geec)         Retry       2       Image: Geec)         Wait To Send       0       Image: Gene         Nonce of RS232C, you can select the 9th pin to RI (Input) or VCC (5V Power Supply). If you use the Digital's RS232C usolation Unit, please select it to VCC.       Default         Device-Specific Settings       Add Device of Devices/PLCs       1         Allowable Number of Devices/PLCs       1       Add Indirect                                                                                                    | Manufacturer KEYEN                     | CE Corporation Series KV MODE (HOST LINK) SIO                                            | Port COM1              |
| Communication Settings         SIO Type          RS232C          RS422/485(2wire)          RS422/485(4wire)          Speed          9600              RS422/485(4wire)          Data Length          7          8               Data Length          7          8               Data Length          7          8               Data Length          7          8               Stop Bit          1          C           2             Stop NONE           Stop NONE          Flow Control          NONE          ER(DTR/CTS)          XON/XOFF           Timeout           3             Stop Stop Stop Stop Stop Stop St                                                                                                    | Text Data Mode                         | 2 Change                                                                                 |                        |
| SIO Type       © RS232C       © RS422/485(2wire)       © RS422/485(4wire)         Speed       9600       Image: Constraint of the second second s | Communication Settings                 |                                                                                          |                        |
| Speed       9600         Data Length       0         Data Length       0         Parity       0         Parity       0         NONE       EVEN         Stop Bit       0         1       0         Flow Control       0         NONE       ER(DTR/CTS)         Timeout       3         Image: Specific Settings         Wait To Send       0         Image: Specific Settings         Allowable Number       1         Add Indirect                                                                                                    | SIO Type                               | © RS232C © RS422/485(2wire) © RS422/485(4wire)                                           |                        |
| Data Length       0       7       6       8         Parity       0       NONE       EVEN       0       ODD         Stop Bit       1       0       2         Flow Control       0       NONE       C ER(DTR/CTS)       C XON/XOFF         Timeout       3                                                                                                    | Speed                                  | 9600 💌                                                                                   |                        |
| Parity       O NONE       E EVEN       O ODD         Stop Bit       0       1       0       2         Flow Control       O NONE       E R(DTR/CTS)       O XON/XOFF         Timeout       3                                                                                                    | Data Length                            | 07 08                                                                                    |                        |
| Stop Bit       © 1       © 2         Flow Control       NONE       ER(DTR/CTS)       O XON/XOFF         Timeout       3       =       (sec)         Retry       2       =       (wather the second second secon                                                                                                    | Parity                                 | O NONE O EVEN O ODD                                                                      |                        |
| Flow Control       Image: NONE       C ER(DTR/CTS)       C XDN/XOFF         Timeout       3                                                                                                    | Stop Bit                               | © 1 C 2                                                                                  |                        |
| Timeout     3     1       Retry     2     1       Wait To Send     0     1       Wait To Send     0     1       RI/VCC     RI     VCC       In the case of RS232C, you can select the 9th pin to RI (Input)<br>or VCC (5/V Power Supply). If you use the Digital's RS232C<br>Isolation Unit, please select it to VCC.     Default       Device-Specific Settings<br>Allowable Number<br>of Devices/PLCS     Add Device<br>1     Add Indirect                                                                                                    | Flow Control                           | NONE C ER(DTR/CTS) C XON/XOFF                                                            |                        |
| Retry     2       Wait To Send     0       Wait To Send     0       Image: Second Second         | Timeout                                | 3 * (sec)                                                                                |                        |
| Wait To Send     0     (ms)       RI/VCC     Image: RI (ms)       In the case of RS232C, you can select the 9th pin to RI (Input)<br>or VCC (5V Power Supply). If you use the Digital's RS232C<br>Isolation Unit, please select it to VCC.     Default       Device-Specific Settings<br>Allowable Number<br>of Devices/PLCs     Add Device<br>1     Add Indirect                                                                                                    | Retry                                  | 2 *                                                                                      |                        |
| RI / VCC     In the case of RS232C, you can select the 9th pin to RI (Input) or VCC (5V Power Supply). If you use the Digital's RS232C Isolation Unit, please select it to VCC.       Device-Specific Settings       Allowable Number       Add Device       of Devices/PLCs       1                                                                                                    | Wait To Send                           | 0 * (ms)                                                                                 |                        |
| In the case of RS232C, you can select the 9th pin to RI (Input)<br>or VCC (5V Power Supply). If you use the Digital's RS232C<br>Isolation Unit, please select it to VCC.<br>Default<br>Device-Specific Settings<br>Allowable Number<br>of Devices/PLCs 1<br>Add Indirect                                                                                                    | RI / VCC                               |                                                                                          |                        |
| Device-Specific Settings     Add Device       Allowable Number     Add Device       Operice/PLCs     1                                                                                                    | In the case of RS2<br>or VCC (5V Power | 32C, you can select the 9th pin to RI (Input)<br>Supply) If you use the Dinital's BS232C |                        |
| Device-Specific Settings Allowable Number Add Device of Devices/PLCs 1 Add Indirect Add Indirect                                                                                                    | Isolation Unit, plea                   | se select it to VCC. Default                                                             |                        |
| Allowable Number Add Device<br>of Devices/PLCs 1 Add Indirect                                                                                                    | Device-Specific Settings               |                                                                                          |                        |
| Add Indirect                                                                                                    | Allowable Number<br>of Devices/PLCs    | Add Device                                                                               |                        |
| No. Device Name Settings Device                                                                                                    | No. Device Name                        | Settings                                                                                 | Add Indirect<br>Device |
| 1 PLC1     Im Series=KV-700/1000,Station No=0     Im                                                                                                    | 👗 1 PLC1                               | Series=KV-700/1000,Station No=0                                                          | <b>F</b>               |

| Setup Items  | Setup Description                                                                                                    |
|--------------|----------------------------------------------------------------------------------------------------|
| SIO Type     | Select the SIO type for communicating with the External Device.                                                             |
| Speed        | Select the communication speed between the External Device and the Display.                                                 |
| Data Length  | Select a data length.                                                                                                    |
| Parity       | Select how to check parity.                                                                                                 |
| Stop Bit     | Select a stop bit length.                                                                                                   |
| Flow Control | Select the communication control method to prevent overflow of transmission and reception data.                             |
| Timeout      | Enter the time (s) for which the Display waits for the response from the External Device, from "1 to 127".                  |
| Retry        | In case of no response from the External Device, enter how many times the Display retransmits the command, from "0 to 255". |
| Wait To Send | Enter the standby time (ms) from when the Display receives packets until it transmits the next command, from "0 to 255".    |

| Setup Items | Setup Description                                                                                                    |
|-------------|----------------------------------------------------------------------------------------------------|
| RI/VCC      | You can switch between RI/VCC for the 9th pin when you select RS-232C for SIO type.<br>To connect to the IPC, switch between RI/5V using the IPC selector switch. Refer to your IPC manual for details. |

| NOTE | Refer to the GP-Pro EX Reference Manual for Indirect Device.                          |
|------|---------------------------------------------------------------------------------------|
| L    | Cf. GP-Pro EX Reference Manual "Changing the Device/PLC at Runtime (Indirect Device)" |

# Device Setting

To display the [Individual Device Settings] dialog box, from [Device-Specific Settings] in the [Device/PLC] window, select the external device and click [Settings]

| 🎒 Individual 🛙                                        | evice Settin                                               | gs 🔀                               |
|-------------------------------------------------------|------------------------------------------------------------|------------------------------------|
| PLC1                                                  |                                                            |                                    |
| Series<br>Station No<br>Please recon<br>you are using | KV-700/1000<br>0<br>firm all of addre<br>i if you have cha | ss settings that anged the series. |
|                                                       |                                                            | Default                            |
|                                                       | OK (O)                                                     | Cancel                             |

| Setup Items | Setup Description                          |
|-------------|--------------------------------------------|
| Series      | Select the series of the External Device.  |
| Station No  | Enter the station number, from "0" to "9". |

# 4.2 Setup Items in Offline Mode

#### NOTE

• Refer to the Maintenance/Troubleshooting guide for information on how to enter offline mode or about the operation.

- Cf. Maintenance/Troubleshooting Guide "Offline Mode"
- The number of the setup items to be displayed for 1 page in the offline mode depends on the Display in use. Please refer to the Reference manual for details.

# Communication Settings

To display the setting screen, touch [Device/PLC Settings] from [Peripheral Settings] in offline mode. Touch the External Device you want to set from the displayed list.

| Comm.              | Device                                                                 | Option                                    |                      |                        |
|--------------------|------------------------------------------------------------------------|-------------------------------------------|----------------------|------------------------|
|                    |                                                                        |                                           |                      |                        |
| KV MODE(HOST LINK) | SIO                                                                    |                                           | [COM1]               | Page 1/1               |
|                    | SIO Type<br>Speed<br>Data Length<br>Parity<br>Stop Bit<br>Flow Control | R\$232C<br>9600<br>7<br>None<br>1<br>None | • 8<br>• EVEN<br>• 2 | ODD                    |
|                    | Timeout(s)<br>Retry<br>Wait to Send(ms)                                |                                           |                      |                        |
|                    | Exit                                                                   |                                           | Back                 | 2019/10/17<br>15:19:32 |

| Setup Items | Setup Description                                                           |
|-------------|-----------------------------------------------------------------------------|
| SIO Type    | Select the SIO type for communicating with the External Device.             |
| Speed       | Select the communication speed between the External Device and the Display. |
| Data Length | Data length is displayed.                                                   |
| Parity      | The parity check method is displayed.                                       |

| Setup Items  | Setup Description                                                                                                    |  |  |
|--------------|----------------------------------------------------------------------------------------------------|--|--|
| Stop Bit     | Stop bit length is displayed.                                                                                               |  |  |
| Flow Control | The communication control method to prevent overflow of transmission and reception data.                                    |  |  |
| Timeout      | Enter the time (s) for which the Display waits for the response from the External Device, from "1 to 127".                  |  |  |
| Retry        | In case of no response from the External Device, enter how many times the Display retransmits the command, from "0 to 255". |  |  |
| Wait To Send | Enter the standby time (ms) from when the Display receives packets until it transmits the next command, from "0 to 255".    |  |  |

# Device Setting

To display the setting screen, touch [Device/PLC Settings] from [Peripheral Settings]. Touch the External Device you want to set from the list that appears, and touch [Device].

| Comm.              | Device        | Option |          |                        |
|--------------------|---------------|--------|----------|------------------------|
|                    |               |        |          |                        |
| KV MODE(HOST LINK) | \$10          |        | [COM1]   | Page 1/1               |
| Device             | /PLC Name PLC | 01     |          | •                      |
| Series             | KV-'          | 7000   |          |                        |
| Statio             | n No          | 0      | <b>V</b> |                        |
|                    |               |        |          |                        |
|                    |               |        |          |                        |
|                    |               |        |          |                        |
|                    |               |        |          |                        |
|                    |               |        |          |                        |
|                    | Exit          |        | Back     | 2019/10/17<br>15:19:36 |

| Setup Items     | Setup Description                                                                                                    |
|-----------------|----------------------------------------------------------------------------------------------------|
| Device/PLC Name | Select the External Device to set. Device/PLC Name is the title of the External Device set with GP-Pro EX. (Initial value [PLC1]) |
| Series          | Displays the series of the External Device.                                                                                       |
| Station No      | Enter the station number, from "0" to "9".                                                                                        |

# Option

To display the setting screen, touch [Device/PLC Settings] from [Peripheral Settings]. Touch the External Device you want to set from the list that appears, and touch [Option].

| Comm.              | Device                                                                             | Option                                                                                          |                           |                        |
|--------------------|------------------------------------------------------------------------------------|-------------------------------------------------------------------------------------------------|---------------------------|------------------------|
|                    |                                                                                    |                                                                                                 |                           |                        |
| KV MODE(HOST LINK) | \$10                                                                               |                                                                                                 | [COM1]                    | Page 1/1               |
|                    | RI / VCC                                                                           | • RI                                                                                            | ● VCC                     |                        |
|                    | in the case of<br>the 9th pin to<br>Power Supply).<br>RS232C Isolati<br>it to VCC. | n KSZ320, you can sel<br>o RI(Input) or VCC(5V<br>If you use the Digit<br>ion Unit, please sele | lect<br>/<br>tal's<br>ect |                        |
|                    | Exit                                                                               |                                                                                                 | Back                      | 2019/10/17<br>15:19:39 |

| Setup Items | Setup Description                                                                                                    |  |  |
|-------------|----------------------------------------------------------------------------------------------------|--|--|
| RI/VCC      | You can switch between RI/VCC for the 9th pin when you select RS-232C for SIO type.<br>To connect to the IPC, you need to switch between RI/5V using the IPC selector switch.<br>Refer to your IPC manual for details. |  |  |
| NOTE • G    | P-4100 series, GP-4*01TM, GP-Rear Module, LT-4*01TM and LT-Rear Module do not ave the [Option] setting in the offline mode.                                                                                            |  |  |

# 5 Cable Diagrams

The cable diagrams shown below may be different from the cable diagrams recommended by KEYENCE Corporation. Please be assured there is no operational problem in applying the cable diagrams shown in this manual.

- The FG pin on the External Device must be D-class grounded. Refer to your External Device manual for details.
- The SG and FG are connected inside the Display. If you connect the External Device to the SG, do not form any short-circuit loop in the system design.
- If the communication is not stable because of noise or other factors, connect an isolation unit.

#### Cable Diagram 1

| Display<br>(Connection Port)                                                                                                    | Cable         |                                                                                                    | Remarks |
|----------------------------------------------------------------------------------------------------|---------------|----------------------------------------------------------------------------------------------------|---------|
| GP4000 <sup>*1</sup> (COM1)<br>SP5000 <sup>*2</sup> (COM1/2)<br>SP-5B00 (COM1)<br>ST6000 (COM1)<br>STM6000 (COM1)<br>STC6000 (COM1)<br>ET6000 (COM1)<br>IPC <sup>*3</sup><br>PC/AT | 1A<br>Modular | Pin by KEYENCE Corporation<br>OP-26486<br>+<br>cable by KEYENCE Corporation<br>OP-26487 (2.5m)                            |         |
| GP-4105 (COM1)<br>GP-4115T (COM1)<br>GP-4115T3 (COM1)                                                                                                    | 1B<br>Modular | User-created cable<br>+<br>Pin by KEYENCE Corporation<br>OP-26486<br>+<br>cable by KEYENCE Corporation<br>OP-26487 (2.5m) |         |

\*1 All GP4000 models except GP-4100 Series and GP-4203T

\*2 Except SP-5B00

- \*3 Available only with COM ports that support RS-232C. <sup>C</sup> ■ IPC COM Port (page 5)
  - 1A)

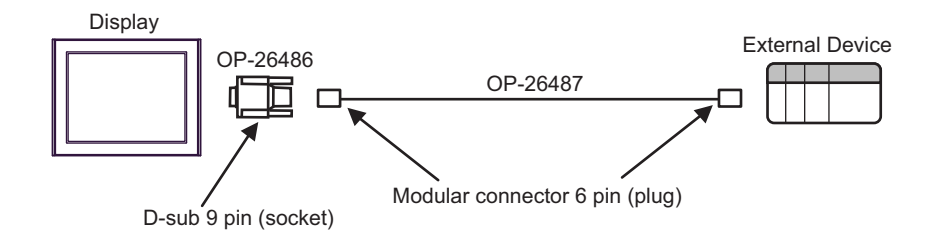

1B)

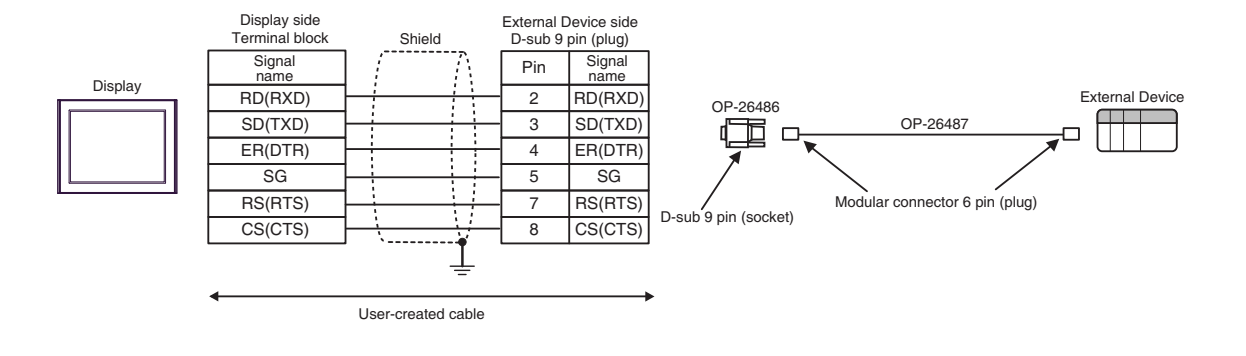

#### Cable Diagram 2

| Display<br>(Connection Port)                                                                                                    |    | Cable                                                | Remarks                               |
|----------------------------------------------------------------------------------------------------|----|------------------------------------------------------|---------------------------------------|
| GP4000 <sup>*1</sup> (COM1)<br>SP5000 <sup>*2</sup> (COM1/2)<br>SP-5B00 (COM1)<br>ST6000 (COM1)<br>STC6000 (COM1)<br>STC6000 (COM1)<br>ET6000 (COM1)<br>IPC <sup>*3</sup><br>PC/AT | 2A | User-created cable                                   | The cable length must be 15m or less. |
| GP-4105 (COM1)<br>GP-4115T (COM1)<br>GP-4115T3 (COM1)                                                                                                    | 2B | User-created cable                                   | The cable length must be 15m or less. |
| LT-4*01TM (COM1)<br>LT-Rear Module<br>(COM1)                                                                                                    | 2C | RJ45 RS-232C Cable (5m) by Pro-face<br>PFXZLMCBRJR21 | The cable length must be 5m or less.  |

\*1 All GP4000 models except GP-4100 Series and GP-4203T

#### \*2 Except SP-5B00

Available only with COM ports that support RS-232C. <sup>(G)</sup> ■ IPC COM Port (page 5) \*3

### 2A)

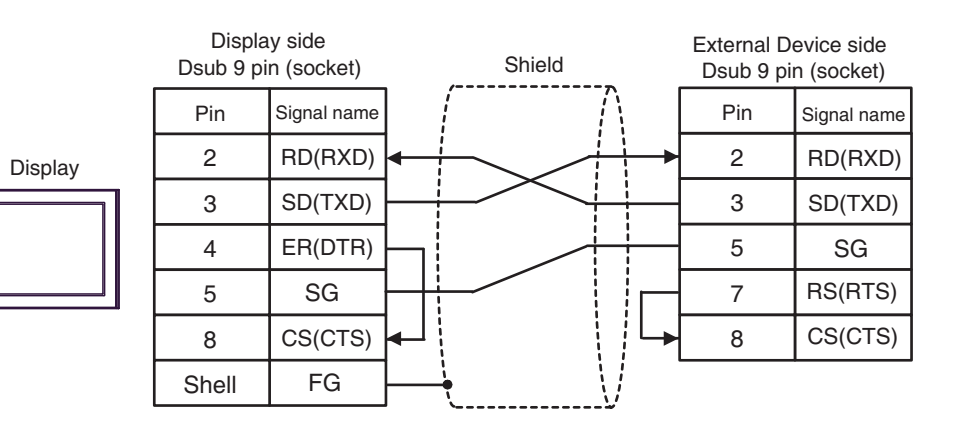

2B)

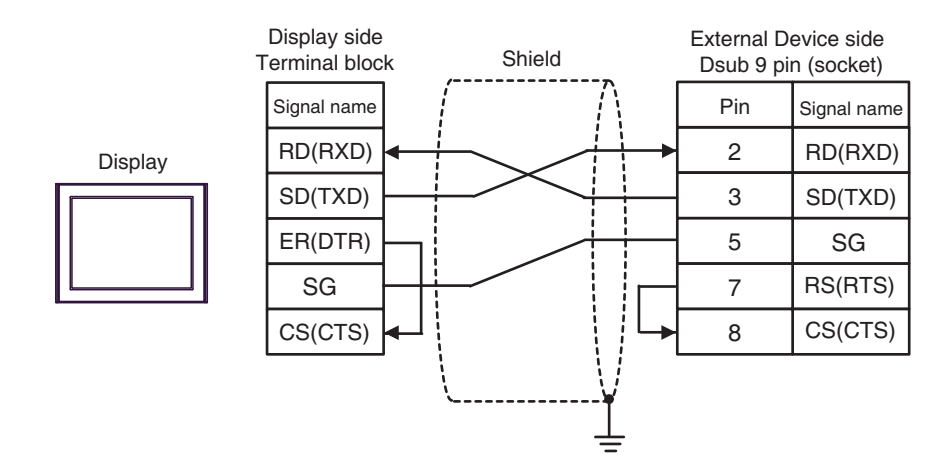

2C)

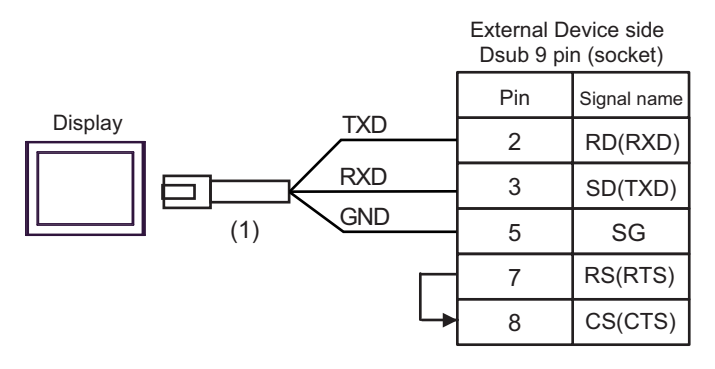

| Legend | Name                                                 | Note |
|--------|------------------------------------------------------|------|
| (1)    | RJ45 RS-232C Cable (5m) by Pro-face<br>PFXZLMCBRJR21 |      |

#### Cable Diagram 3

| Display<br>(Connection Port)                                                                                                    | Cable |                                                      | Remarks                               |  |
|----------------------------------------------------------------------------------------------------|-------|------------------------------------------------------|---------------------------------------|--|
| GP4000 <sup>*1</sup> (COM1)<br>SP5000 <sup>*2</sup> (COM1/2)<br>SP-5B00 (COM1)<br>ST6000 (COM1)<br>STM6000 (COM1)<br>STC6000 (COM1)<br>ET6000 (COM1)<br>IPC <sup>*3</sup><br>PC/AT | 3A    | User-created cable                                   | The cable length must be 15m or less. |  |
| GP-4105 (COM1)<br>GP-4115T (COM1)<br>GP-4115T3 (COM1)                                                                                                    | 3B    | User-created cable                                   | The cable length must be 15m or less. |  |
| LT-4*01TM (COM1)<br>LT-Rear Module<br>(COM1)                                                                                                    | 3C    | RJ45 RS-232C Cable (5m) by Pro-face<br>PFXZLMCBRJR21 | The cable length must be 5m or less.  |  |

\*1 All GP4000 models except GP-4100 Series and GP-4203T

#### \*2 Except SP-5B00

\*3 Available only with COM ports that support RS-232C.

IPC COM Port (page 5)

• Set the PORT2 toggle switch on the External Device to "232C".

3A)

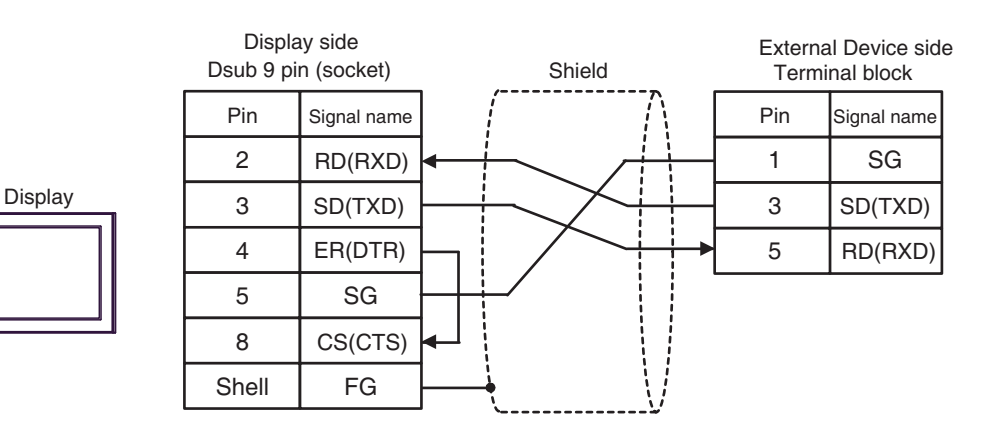

3B)

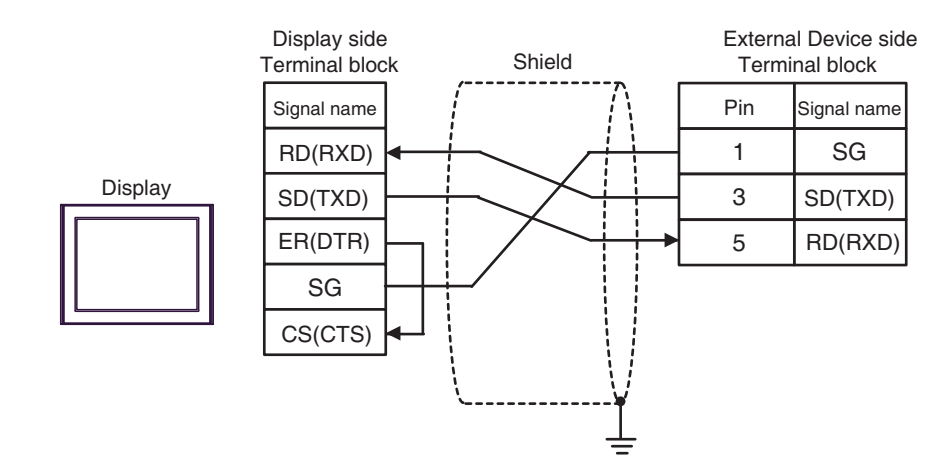

3C)

|         |                | External Device si<br>Terminal block |             |  |
|---------|----------------|--------------------------------------|-------------|--|
| Display |                | Pin                                  | Signal name |  |
|         | GND            | 1                                    | SG          |  |
|         |                | 3                                    | SD(TXD)     |  |
|         | (1) <u>IND</u> | 5                                    | RD(RXD)     |  |

| Legend | Name                                                 | Note |
|--------|------------------------------------------------------|------|
| (1)    | RJ45 RS-232C Cable (5m) by Pro-face<br>PFXZLMCBRJR21 |      |

#### Cable Diagram 4

| Display<br>(Connection Port)                                                                                                    |    | Cable                                                                                                    | Remarks                                       |
|----------------------------------------------------------------------------------------------------|----|----------------------------------------------------------------------------------------------------|-----------------------------------------------|
| GP-4*01TM (COM1)<br>GP-Rear Module<br>(COM1)<br>IPC <sup>*1</sup>                                                                                                    | 4A | COM port conversion adapter by Pro-face<br>CA3-ADPCOM-01<br>+<br>Connector terminal block conversion adapter by Pro-face<br>CA3-ADPTRM-01<br>+<br>User-created cable | The cable length<br>must be 1000m or<br>less. |
|                                                                                                    | 4B | User-created cable                                                                                                    |                                               |
| GP-4106 (COM1)<br>GP-4116T (COM1)                                                                                                    | 4C | User-created cable                                                                                                    | The cable length<br>must be 1000m or<br>less. |
| GP4000 <sup>*2</sup> (COM2)<br>GP-4201T (COM1)<br>SP5000 <sup>*3</sup> (COM1/2)<br>SP-5B00 (COM2)<br>ST6000 <sup>*4</sup> (COM2)<br>ST-6200 (COM1)<br>STM6000 (COM1)<br>STC6000 (COM1)<br>ET6000 <sup>*5</sup> (COM2)<br>PS6000 (Basic Box)<br>(COM1/2) | 4D | RS-422 Terminal Block Conversion Adapter by Pro-face<br>PFXZCBADTM1 <sup>*6</sup><br>+<br>User-created cable                                                         |                                               |
|                                                                                                    | 4B | User-created cable                                                                                                    | The cable length<br>must be 1000m or<br>less. |
| PE-4000B <sup>*7</sup><br>PS5000 <sup>*7</sup><br>PS6000 (Optional<br>Interface) <sup>*7</sup>                                                                                                    | 4E | User-created cable                                                                                                    | The cable length<br>must be 1000m or<br>less. |

\*2 All GP4000 models except GP-4100 Series, GP-4\*01TM, GP-Rear Module, GP-4201T and GP-4\*03T

\*3 Except SP-5B00

\*4 Except ST-6200

\*5 Due to the COM port specifications, flow control is not possible. Omit wiring the control pins on the Display side of the cable diagram.

\*6 When using a Terminal Block Conversion Adapter (CA3-ADPTRM-01) instead of the RS-422 Terminal Block Conversion Adapter, refer to Cable Diagram 4A.

#### IMPORTANT

• Terminal number to be used for communication varies depending on the External Device. Terminal numbers corresponding to each series are shown below.

| Pin    | KV-L20V<br>KV-L21V | KV-N11L<br>KV-NC20L |
|--------|--------------------|---------------------|
| SDB(+) | 5                  | 2                   |
| SDA(-) | 3                  | 1                   |
| RDB(+) | 4                  | 4                   |
| RDA(-) | 2                  | 3                   |
| SG     | 1                  | 5                   |

### NOTE

• Set the PORT2 toggle switch on the External Device to "422A 485(4)". Also, turn ON the switch of the terminator.

• Pay attention that pole A and pole B are reversely named for the Display and the External Device.

4A)

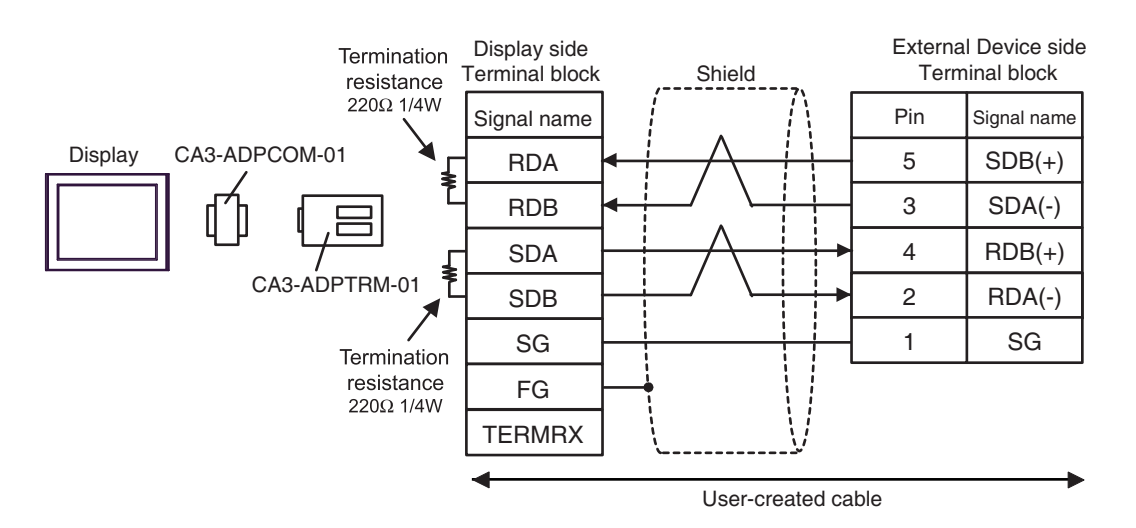

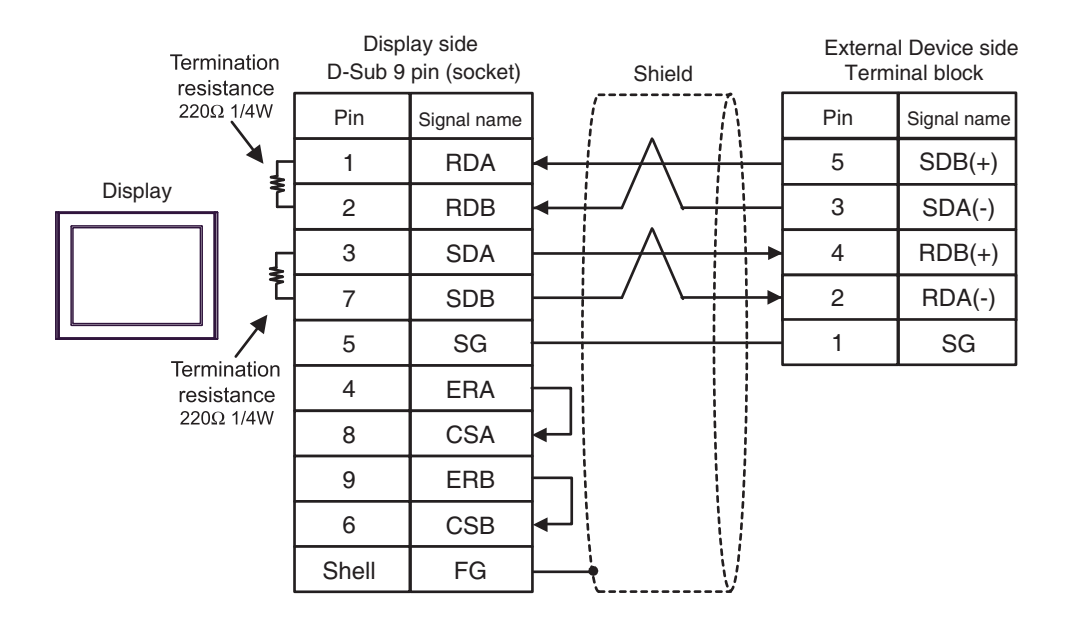

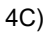

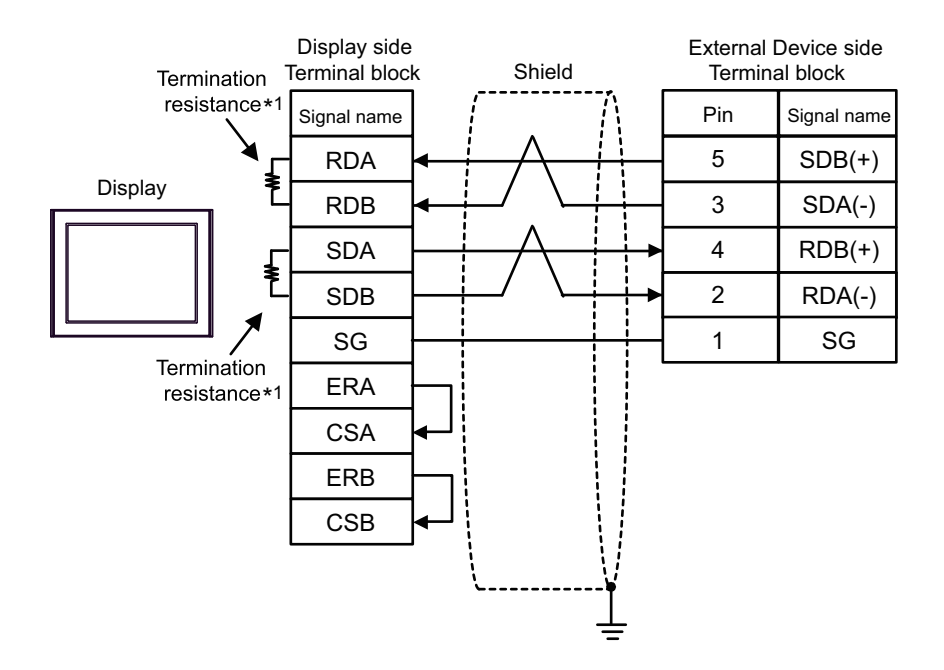

\*1 The resistance in the Display is used as the termination resistance. Set the value of the DIP Switch on the rear of the Display as shown in the table below.

| DIP Switch No. | Set Value |
|----------------|-----------|
| 1              | OFF       |
| 2              | ON        |
| 3              | OFF       |
| 4              | ON        |

4D)

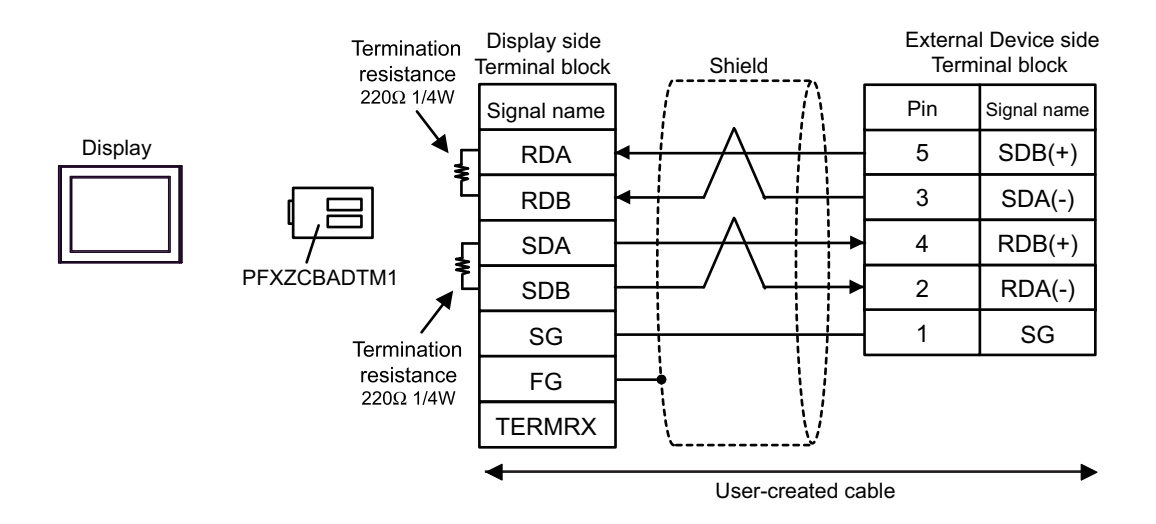

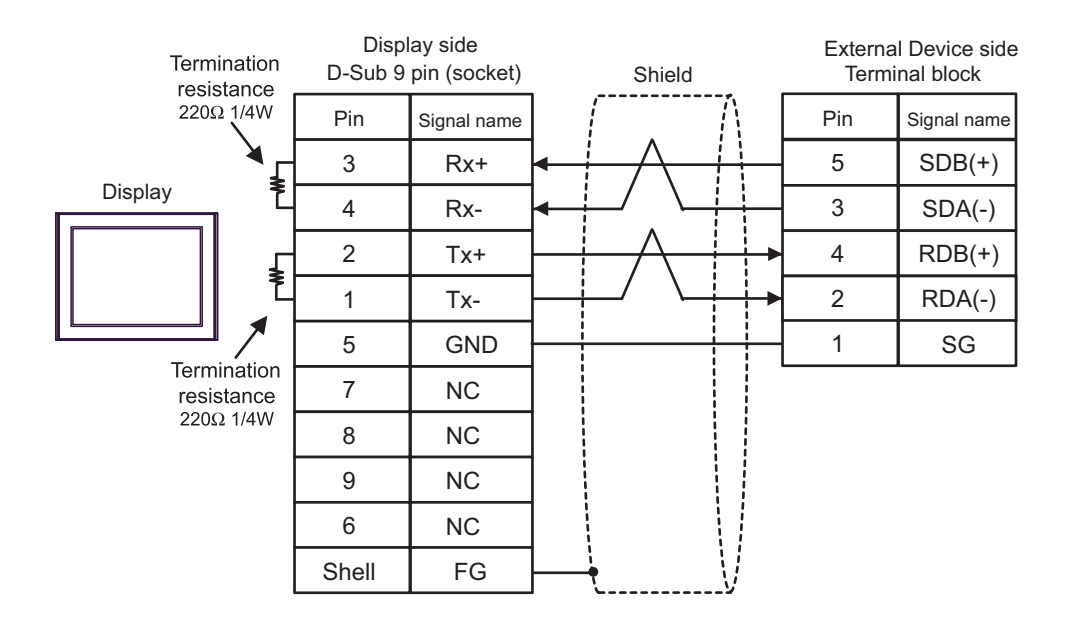

# 6 Supported Device

The range of supported device addresses is shown in the table below. Please note that the actual supported range for devices varies depending on the external device that is used. Please check the actual range in the external device manual.

T

### 6.1 KV-700 Series

: This address can be specified as system data area.

| Device                                           | Bit Address     | Word Address      | 32 bits      | Remarks |
|--------------------------------------------------|-----------------|-------------------|--------------|---------|
| Input Relay                                      |                 |                   |              |         |
| Output Relay                                     | 00000 - 59915   | 000 - 599         | rL/H)        |         |
| Internal Auxiliary Relay                         |                 |                   |              |         |
| Control Relay                                    | CR0000 - CR3915 | CR00 - CR39       |              |         |
| Timer (Contact)                                  | T000 - T511     |                   |              |         |
| Counter (Contact)                                | C000 - C511     |                   | _            |         |
| High-speed Counter<br>Comparator (Contact)       | CTC0 - CTC3     |                   |              | *1      |
| Timer (Setting Value)                            |                 | TS000 - TS511     |              | *2      |
| Counter (Setting Value)                          |                 | CS000 - CS511     |              | *2      |
| Timer (Current Value)                            |                 | TC000 - TC511     |              | *2      |
| Counter (Current Value)                          |                 | CC000 - CC511     |              | *2      |
| Data Memory                                      |                 | DM00000 - DM39999 |              | в і т15 |
| Temporary Data Memory                            |                 | TM000 - TM511     | [ <u>[</u> ] | в і т15 |
| Control Memory                                   |                 | СМ0000 - СМ3999   |              | ві (15) |
| Digital Trimmer                                  |                 | TRM0 - TRM7       |              | *2      |
| High-speed Counter<br>(Current Value)            |                 | CTH0 - CTH1       |              | *2      |
| High-speed Counter<br>Comparator (Setting Value) |                 | CTC0 - CTC3       |              | *2      |

\*1 Write disable

\*2 32-bit device

MPORTANT • When connecting KV-700 Series, use settings within the device address ranges above.

If you try to access device addresses supported only by the KV-1000 Series devices, the following error messages display: "Error has been responded for device read command (Error Code(14)[(0x0E)]" or "Error has been responded for device write command (Error Code(14)[(0x0E)]".

**NOTE** • Refer to the GP-Pro EX Reference Manual for system data area.

Cf. GP-Pro EXReference Manual "LS Area (Direct Access Method Area)"

- Refer to the precautions on manual notation for icons in the table.
  - "Manual Symbols and Terminology"

#### 6.2 KV-1000 Series

: This address can be specified as system data area.

| Device                                           | Bit Address       | Word Address      | 32 bits     | Remarks                 |
|--------------------------------------------------|-------------------|-------------------|-------------|-------------------------|
| Input Relay                                      |                   |                   |             | *1                      |
| Output Relay                                     | 00000 - 59915     | 000 - 599         |             | *1                      |
| Internal Auxiliary Relay                         |                   |                   | rL/Hì       | *1                      |
| Internal Auxiliary Relay                         | MR00000 - MR99915 | MR000 - MR999     |             |                         |
| Latch Relay                                      | LR00000 - LR99915 | LR000 - LR999     |             |                         |
| Control Relay                                    | CR0000 - CR3915   | CR00 - CR39       |             |                         |
| Timer (Contact)                                  | T0000 - T3999     |                   |             |                         |
| Counter (Contact)                                | C0000 - C3999     |                   | _           |                         |
| High-speed Counter<br>Comparator (Contact)       | CTC0 - CTC3       |                   |             | *2                      |
| Timer (Setting Value)                            |                   | TS0000 - TS3999   |             | *3                      |
| Counter (Setting Value)                          |                   | CS0000 - CS3999   |             | *3                      |
| Timer (Current Value)                            |                   | ТС0000 - ТС3999   |             | *3                      |
| Counter (Current Value)                          |                   | CC0000 - CC3999   |             | *3                      |
| Data Memory                                      |                   | DM00000 - DM65534 |             | <u>вт</u> 15            |
| Extension Data Memory EM                         |                   | EM00000 - EM65534 | ſ           | <u>ві 1</u> 5           |
| Extension Data Memory FM                         |                   | FM00000 - FM32766 | <br>  rL/Hì | в і 15                  |
| Temporary Data Memory                            |                   | TM000 - TM511     |             | <u>вт</u> 15            |
| Control Memory                                   |                   | CM00000 - CM11998 |             | в і 15                  |
| Index Register                                   |                   | Z01 - Z12         |             | <u>ві t<b>15</b></u> *4 |
| Digital Trimmer                                  |                   | TRM0 - TRM7       |             | *3                      |
| High-speed Counter<br>(Current Value)            |                   | CTH0 - CTH1       |             | *3                      |
| High-speed Counter<br>Comparator (Setting Value) |                   | CTC0 - CTC3       |             | *3                      |

R000 to R599 (R00000 to R59915) are shown in KV-1000, but 000 to 599 (00000 to 59915) in GP-Pro EX. \*1

Write disable \*2

32-bit device \*3

Do not write to the addresses Z11 and Z12. They are used in the system of the External Device. \*4

**NOTE** • Refer to the GP-Pro EX Reference Manual for system data area.

Cf. GP-Pro EX Reference Manual "LS Area (Direct Access Method Area)"

• Refer to the precautions on manual notation for icons in the table.

"Manual Symbols and Terminology"

6.3 KV-3000/5000/5500 Series

: This address can be specified as system data area.

|                          | Device                     | Bit Address       | Word Address        | 32 bits           | Remarks          |
|--------------------------|----------------------------|-------------------|---------------------|-------------------|------------------|
| Input Relay              |                            |                   |                     |                   |                  |
| Output Rela              | у                          | R00000 - R99915   | R000 - R999         |                   |                  |
| Internal Aux             | iliary Relay               |                   |                     |                   |                  |
| Link Relay               |                            | B0000 - B3FFF     | B000 - B3FF         | _ <b>[L / H</b> ) |                  |
| Internal Aux             | iliary Relay               | MR00000 - MR99915 | MR000 - MR999       |                   |                  |
| Latch Relay              | ,                          | LR00000 - LR99915 | LR000 - LR999       |                   |                  |
| Control Rela             | ау                         | CR0000 - CR3915   | CR00 - CR39         |                   |                  |
| Work Relay               |                            | VB0000 - VB3FFF   | VB000 - VB3FF       |                   |                  |
| Timer (Cont              | act)                       | T0000 - T3999     |                     |                   |                  |
| Counter (Co              | ontact)                    | C0000 - C3999     |                     | -                 |                  |
| High-speed<br>Comparator | Counter<br>(Contact)       | CTC0 - CTC3       |                     |                   | *1               |
| Timer (Setti             | ng Value)                  |                   | TS0000 - TS3999     |                   | *2               |
| Counter (Se              | etting Value)              |                   | CS0000 - CS3999     |                   | *2               |
| Timer (Curr              | ent Value)                 |                   | TC0000 - TC3999     |                   | *2               |
| Counter (Cu              | urrent Value)              |                   | CC0000 - CC3999     |                   | *2               |
| Data Memo                | ry                         |                   | DM00000 - DM65534   |                   | <u>вт</u> 151    |
| Extension D              | ata Memory                 |                   | EM00000 - EM65534   | ſ                 | <u>ві t</u> 151  |
| File                     | Current Bank               |                   | FM00000 - FM32767   |                   | <u>вт</u> 151    |
| Register                 | Serial Number<br>System    |                   | ZF000000 - ZF131071 | -1 ( 11,          | <u>∎ , ,</u> 15) |
| Temporary I              | Data Memory                |                   | TM000 - TM511       |                   | <u>вт</u> 151    |
| Control Mer              | nory                       |                   | CM00000 - CM05999   |                   | <u>вт</u> 15]    |
| Link Registe             | er                         |                   | W0000 - W3FFF       |                   | Bit              |
| Work Memo                | pry                        |                   | VM00000 - VM59999   |                   | <u>вт</u> 151    |
| Index Register           |                            |                   | Z01 - Z12           |                   | *2 *3            |
| Digital Trimi            | mer                        |                   | TRM0 - TRM7         |                   | *2               |
| High-speed<br>Value)     | Counter (Current           |                   | CTH0 - CTH1         |                   | *2               |
| High-speed<br>Comparator | Counter<br>(Setting Value) |                   | CTC0 - CTC3         |                   | *2               |

\*1 Write disable

#### \*2 32-bit device

\*3 Do not write to the addresses Z11 and Z12. They are used in the system of the External Device.

**NOTE** • Refer to the GP-Pro EX Reference Manual for system data area.

Cf. GP-Pro EX Reference Manual "LS Area (Direct Access Method Area)"

• Refer to the precautions on manual notation for icons in the table.

"Manual Symbols and Terminology"

#### 6.4 KV-7000 Series

: This address can be specified as system data area.

|                | Device                  | Bit Address         | Word Address        | 32 bits | Remarks             |
|----------------|-------------------------|---------------------|---------------------|---------|---------------------|
| Input Relay    | /                       |                     |                     |         | *1                  |
| Output Rela    | ау                      | R000000 - R199915   | R0000 - R1999       |         | *1                  |
| Internal Au    | xiliary Relay           |                     |                     |         | *1                  |
| Link Relay     |                         | B0000 - B7FFF       | B000 - B7FF         | [L/H]   |                     |
| Internal Au    | xiliary Relay           | MR000000 - MR399915 | MR0000 - MR3999     |         | *2                  |
| Latch Relay    | у                       | LR00000 - LR99915   | LR000 - LR999       |         |                     |
| Control Re     | lay                     | CR0000 - CR7915     | CR00 - CR79         |         |                     |
| Work Relay     | /                       | VB0000 - VBF9FF     | VB000 - VBF9F       |         |                     |
| Timer (Con     | itact)                  | Т0000 - Т3999       |                     |         |                     |
| Counter (C     | ontact)                 | C0000 - C3999       |                     | -       |                     |
| Timer (Sett    | ing Value)              |                     | TS0000 - TS3999     |         | *3                  |
| Counter (S     | etting Value)           |                     | CS0000 - CS3999     |         | *3                  |
| Timer (Curi    | rent Value)             |                     | TC0000 - TC3999     |         | *3                  |
| Counter (C     | urrent Value)           |                     | CC0000 - CC3999     |         | *3                  |
| Data Memo      | ory                     |                     | DM00000 - DM65534   |         | <sub>в і t</sub> 15 |
| Extension I    | Data Memory             |                     | EM00000 - EM65534   | ſ       | <sub>в і т</sub> 15 |
| Гile           | Current Bank            |                     | FM00000 - FM32767   |         | <sub>в і т</sub> 15 |
| Register       | Serial Number<br>System |                     | ZF000000 - ZF524287 |         | <sub>в і т</sub> 15 |
| Temporary      | Data Memory             |                     | TM000 - TM511       |         | <sub>в і т</sub> 15 |
| Control Memory |                         |                     | СМ0000 - СМ5999     |         | <sub>в і т</sub> 15 |
| Link Register  |                         |                     | W0000 - W7FFF       |         | Bit F               |
| Work Memory    |                         |                     | VM00000 - VM50999   | ]       | <sub>в і 1</sub> 15 |
| Index Regi     | ster                    |                     | Z01 - Z12           |         | *3*4                |
| Digital Trim   | imer                    |                     | TRM0 - TRM7         |         | *3*5                |

When using KV-L20V and KV-L21V, the bit address range is R000000-R99915 and the word address range is \*1 R000-R999.

\*2 When using KV-L20V and KV-L21V, the bit address range is MR000000-MR99915 and the word address range is MR000-MR999.

\*3 32-bit device

Do not write to the addresses Z11 and Z12. They are used in the system of the External Device. \*4

\*5 Write disable **NOTE** • Refer to the GP-Pro EX Reference Manual for system data area.

Cf. GP-Pro EX Reference Manual "LS Area (Direct Access Method Area)"

• Refer to the precautions on manual notation for icons in the table.

"Manual Symbols and Terminology"

#### 6.5 **KV-Nano Series**

: This address can be specified as system data area.

| Device                                           | Bit Address       | Word Address      | 32 bits        | Remarks       |
|--------------------------------------------------|-------------------|-------------------|----------------|---------------|
| Input Relay                                      |                   |                   |                |               |
| Output Relay                                     | R00000 - R59915   | R000 - R599       |                |               |
| Internal Auxiliary Relay                         |                   |                   |                |               |
| Link Relay                                       | B0000 - B1FFF     | B000 - B1FF       | [<br>[L/H]     |               |
| Internal Auxiliary Relay                         | MR00000 - MR59915 | MR000 - MR599     |                |               |
| Latch Relay                                      | LR00000 - LR19915 | LR000 - LR199     |                |               |
| Control Relay                                    | CR0000 - CR8915   | CR00 - CR89       |                |               |
| Work Relay                                       | VB0000 - VB1FFF   | VB000 - VB1FF     |                |               |
| Timer (Contact)                                  | T000 - T511       |                   |                |               |
| Counter (Contact)                                | C000 - C255       |                   | -              |               |
| High-speed Counter<br>Comparator (Contact)       | CTC0 - CTC7       |                   |                | *1            |
| Timer (Setting Value)                            |                   | TS000 - TS511     |                | *2            |
| Counter (Setting Value)                          |                   | CS000 - CS255     |                | *2            |
| Timer (Current Value)                            |                   | TC000 - TC511     |                | *2            |
| Counter (Current Value)                          |                   | CC000 - CC255     |                | *2            |
| Data Memory                                      |                   | DM00000 - DM32767 |                | <u>вт</u> 151 |
| Temporary Data Memory                            |                   | TM000 - TM511     | Ĩ              | <u>вт</u> 15] |
| Control Memory                                   |                   | CM0000 - CM8999   | [ <b>L/H</b> ] | <u>вт</u> 151 |
| Link Register                                    |                   | W0000 - W3FFF     |                | Bit           |
| Work Memory                                      |                   | VM0000 - VM9499   |                | <u>вт</u> 15] |
| Index Register                                   |                   | Z01 - Z12         |                | *2*3          |
| High-speed Counter (Current Value)               |                   | CTH0 - CTH3       |                | *2*4          |
| High-speed Counter<br>Comparator (Setting Value) |                   | CTC0 - CTC7       |                | *2*5          |

\*1 Write disable

\*2 32-bit device

\*3 Do not write to the addresses Z11 and Z12. They are used in the system of the External Device.

\*4 In the case of KV-NC32T, the maximum value of the address is CTH2. Reading of CTH3 is not a read error, but the value will be 0. If the written, it will write error.

\*5 In the case of KV-NC32T, the maximum value of the address is CTC5. Reading of CTC6 and CTC7 is not a read error, but the value will be 0. If the written, it will write error.

**NOTE** • Refer to the GP-Pro EX Reference Manual for system data area.

Cf. GP-Pro EX Reference Manual "LS Area (Direct Access Method Area)"

• Refer to the precautions on manual notation for icons in the table.

"Manual Symbols and Terminology"

# 7 Device Code and Address Code

Use device code and address code if you select "Device Type & Address" for the address type in Data displays.

# 7.1 KV-700 Series

| Device                                           | Device Name | Device Code<br>(HEX) | Address Code        |
|--------------------------------------------------|-------------|----------------------|---------------------|
| Input Relay                                      |             |                      |                     |
| Output Relay                                     |             | 0080                 | Word Address        |
| Internal Auxiliary Relay                         |             |                      |                     |
| Control Relay                                    | CR          | 008A                 | Word Address        |
| Timer (Setting Value)                            | TS          | 0062                 | Double Word Address |
| Counter (Setting Value)                          | CS          | 0063                 | Double Word Address |
| Timer (Current Value)                            | TC          | 0060                 | Double Word Address |
| Counter (Current Value)                          | CC          | 0061                 | Double Word Address |
| Data Memory                                      | DM          | 0000                 | Word Address        |
| Temporary Data Memory                            | TM          | 0001                 | Word Address        |
| Control Memory                                   | СМ          | 0002                 | Word Address        |
| Digital Trimmer                                  | TRM         | 0064                 | Double Word Address |
| High-speed Counter (Current Value)               | СТН         | 0065                 | Double Word Address |
| High-speed Counter Comparator<br>(Setting Value) | CTC         | 0066                 | Double Word Address |

# 7.2 KV-1000 Series

| Device                                           | Device Name | Device Code<br>(HEX) | Address Code        |
|--------------------------------------------------|-------------|----------------------|---------------------|
| Input Relay                                      |             |                      |                     |
| Output Relay                                     |             | 0080                 | Word Address        |
| Internal Auxiliary Relay                         |             |                      |                     |
| Internal Auxiliary Relay                         | MR          | 0082                 | Word Address        |
| Latch Relay                                      | LR          | 0084                 | Word Address        |
| Control Relay                                    | CR          | 008A                 | Word Address        |
| Timer (Setting Value)                            | TS          | 0062                 | Double Word Address |
| Counter (Setting Value)                          | CS          | 0063                 | Double Word Address |
| Timer (Current Value)                            | TC          | 0060                 | Double Word Address |
| Counter (Current Value)                          | CC          | 0061                 | Double Word Address |
| Data Memory                                      | DM          | 0000                 | Word Address        |
| Extension Data Memory                            | EM          | 0010                 | Word Address        |
| Extension Data Memory                            | FM          | 0011                 | Word Address        |
| Temporary Data Memory                            | ТМ          | 0001                 | Word Address        |
| Control Memory                                   | СМ          | 0002                 | Word Address        |
| Index Register                                   | Z           | 0003                 | Word Address *1     |
| Digital Trimmer                                  | TRM         | 0064                 | Double Word Address |
| High-speed Counter (Current Value)               | СТН         | 0065                 | Double Word Address |
| High-speed Counter Comparator<br>(Setting Value) | CTC         | 0066                 | Double Word Address |

\*1 The "Z" device code on the KV-1000 is different from other series. If you change the external device series in the editor software, the device code also changes automatically.

# 7.3 KV-3000/5000/5500 Series

| Device                                           |                         | Device Name | Device Code<br>(HEX) | Address Code        |
|--------------------------------------------------|-------------------------|-------------|----------------------|---------------------|
| Input Relay                                      |                         |             |                      |                     |
| Output Relay                                     | Output Relay            |             | 0080                 | Word Address        |
| Internal Auxilia                                 | iry Relay               |             |                      |                     |
| Link Relay                                       |                         | В           | 008B                 | Word Address        |
| Internal Auxilia                                 | iry Relay               | MR          | 0082                 | Word Address        |
| Latch Relay                                      |                         | LR          | 0084                 | Word Address        |
| Control Relay                                    | Control Relay           |             | 008A                 | Word Address        |
| Work Relay                                       |                         | VB          | 008C                 | Word Address        |
| Timer (Setting                                   | Value)                  | TS          | 0062                 | Double Word Address |
| Counter (Settin                                  | ng Value)               | CS          | 0063                 | Double Word Address |
| Timer (Current Value)                            |                         | TC          | 0060                 | Double Word Address |
| Counter (Current Value)                          |                         | CC          | 0061                 | Double Word Address |
| Data Memory                                      |                         | DM          | 0000                 | Word Address        |
| Extension Data Memory                            |                         | EM          | 0010                 | Word Address        |
| File Register                                    | Current Bank            | FM          | 0011                 | Word Address        |
|                                                  | Serial Number<br>System | ZF          | 0012                 | Word Address        |
| Temporary Da                                     | Temporary Data Memory   |             | 0001                 | Word Address        |
| Control Memory                                   |                         | СМ          | 0002                 | Word Address        |
| Link Register                                    |                         | W           | 0013                 | Word Address        |
| Work Memory                                      |                         | VM          | 0014                 | Word Address        |
| Index Register                                   |                         | Z           | 0067                 | Double Word Address |
| Digital Trimmer                                  |                         | TRM         | 0064                 | Double Word Address |
| High-speed Counter (Current Value)               |                         | СТН         | 0065                 | Double Word Address |
| High-speed Counter Comparator<br>(Setting Value) |                         | CTC         | 0066                 | Double Word Address |

# 7.4 KV-7000 Series

|                          | Device                  | Device Name | Device Code<br>(HEX) | Address Code        |
|--------------------------|-------------------------|-------------|----------------------|---------------------|
| Input Relay              |                         |             | 0080                 | Word Address        |
| Output Relay             | Output Relay            |             |                      |                     |
| Internal Auxilia         | ary Relay               |             |                      |                     |
| Link Relay               |                         | В           | 008B                 | Word Address        |
| Internal Auxiliary Relay |                         | MR          | 0082                 | Word Address        |
| Latch Relay              |                         | LR          | 0084                 | Word Address        |
| Control Relay            |                         | CR          | 008A                 | Word Address        |
| Work Relay               |                         | VB          | 008C                 | Word Address        |
| Timer (Setting Value)    |                         | TS          | 0062                 | Double Word Address |
| Counter (Setting Value)  |                         | CS          | 0063                 | Double Word Address |
| Timer (Current Value)    |                         | TC          | 0060                 | Double Word Address |
| Counter (Current Value)  |                         | CC          | 0061                 | Double Word Address |
| Data Memory              |                         | DM          | 0000                 | Word Address        |
| Extension Data Memory    |                         | EM          | 0010                 | Word Address        |
| File Register            | Current Bank            | FM          | 0011                 | Word Address        |
|                          | Serial Number<br>System | ZF          | 0012                 | Word Address        |
| Temporary Da             | ta Memory               | ТМ          | 0001                 | Word Address        |
| Control Memory           |                         | СМ          | 0002                 | Word Address        |
| Link Register            |                         | W           | 0013                 | Word Address        |
| Work Memory              |                         | VM          | 0014                 | Word Address        |
| Index Register           |                         | Z           | 0067                 | Double Word Address |
| Digital Trimmer          |                         | TRM         | 0064                 | Double Word Address |
## 7.5 KV-Nano Series

| Device                                           | Device Name | Device Code<br>(HEX) | Address Code        |
|--------------------------------------------------|-------------|----------------------|---------------------|
| Input Relay                                      |             |                      |                     |
| Output Relay                                     | R           | 0080                 | Word Address        |
| Internal Auxiliary Relay                         |             |                      |                     |
| Link Relay                                       | В           | 008B                 | Word Address        |
| Internal Auxiliary Relay                         | MR          | 0082                 | Word Address        |
| Latch Relay                                      | LR          | 0084                 | Word Address        |
| Control Relay                                    | CR          | 008A                 | Word Address        |
| Work Relay                                       | VB          | 008C                 | Word Address        |
| Timer (Setting Value)                            | TS          | 0062                 | Double Word Address |
| Counter (Setting Value)                          | CS          | 0063                 | Double Word Address |
| Timer (Current Value)                            | TC          | 0060                 | Double Word Address |
| Counter (Current Value)                          | CC          | 0061                 | Double Word Address |
| Data Memory                                      | DM          | 0000                 | Word Address        |
| Temporary Data Memory                            | ТМ          | 0001                 | Word Address        |
| Control Memory                                   | СМ          | 0002                 | Word Address        |
| Link Register                                    | W           | 0013                 | Word Address        |
| Work Memory                                      | VM          | 0014                 | Word Address        |
| Index Register                                   | Z           | 0067                 | Double Word Address |
| High-speed Counter (Current Value)               | СТН         | 0065                 | Double Word Address |
| High-speed Counter Comparator<br>(Setting Value) | CTC         | 0066                 | Double Word Address |

# 8 Error Messages

Error messages are displayed on the Display screen as follows: "No.: Device Name: Error Message (Error Occurrence Area)". Each description is shown below.

| Item                  | Description                                                                                                    |  |  |
|-----------------------|----------------------------------------------------------------------------------------------------|--|--|
| No.                   | Error No.                                                                                                    |  |  |
| Device Name           | Name of the External Device where an error has occurred. Device name is a title of the External Device set with GP-Pro EX. (Initial value [PLC1])                                                                                          |  |  |
| Error Message         | Displays messages related to an error that has occurred.                                                                                                    |  |  |
| Error Occurrence Area | Displays the IP address or device address of the External Device where an error has occurred, or error codes received from the External Device.                                                                                            |  |  |
|                       | <ul> <li>NOTE</li> <li>IP address is displayed as "IP address (Decimal): MAC address (Hex)".</li> <li>Device address is displayed as "Address: Device address".</li> <li>Received error codes are displayed as "Decimal [Hex]".</li> </ul> |  |  |

#### Display Examples of Error Messages

"RHAA035: PLC1: Error has been responded for device write command (Error Code: 1 [01H])"

NOTE
Refer to your External Device manual for details on received error codes.
Refer to "Display-related errors" in "Maintenance/Troubleshooting Manual" for details on the error messages common to the driver.

#### ◆ Error Codes Specific to the External Device

| Error<br>Code | Error Description     | Cause                                                                                                    |  |
|---------------|-----------------------|----------------------------------------------------------------------------------------------------|--|
| E0            | Device number error   | <ul> <li>The specified External Device number, bank number, unit number, or address is out of range.</li> <li>Specified a timer, counter, high-speed counter (current value), or high-speed counter comparator (setting value) number that is not used in the program.</li> <li>An attempt was made to read an unregistered Display.</li> </ul> |  |
| E1            | Command error         | <ul> <li>Sent a command that is not supported by the CPU unit.</li> <li>The command specification format is incorrect.</li> <li>Before communication was established, sent a command but it was not the CR command.</li> </ul>                                                                                                    |  |
| E2            | No program registered | <ul> <li>The "M1 (Switch to RUN mode)" command was sent without the program registered in the CPU unit.</li> <li>The "M1 (Switch to RUN mode)" command was sent with the RUN / PROG switch on the CPU unit set to PROG.</li> </ul>                                                                                                    |  |
| E4            | Write protected       | • In a write-protected program, an attempt was made to change the setting value of timer, counter, or high-speed counter comparator (setting value).                                                                                                    |  |

### KV MODE (HOST LINK) SIO Driver

| Error<br>Code | Error Description | Cause                                                                                               |  |
|---------------|-------------------|----------------------------------------------------------------------------------------------------|--|
| E5            | Main unit error   | • The "M1 (Switch to RUN mode)" command was sent without first clearing the CPU module error.       |  |
| E6            | No comment        | • No comment is registered to the External Device specified by the<br>"RDC (Read Comment)" command. |  |

KV MODE (HOST LINK) SIO Driver